# YASKAWA

# DX200 UPGRADE PROCEDURE MANUAL

Upon receipt of the product and prior to initial operation, read these instructions thoroughly, and retain for future reference.

MOTOMAN INSTRUCTIONS

MOTOMAN-DDD INSTRUCTIONS DX200 INSTRUCTIONS DX200 OPERATOR'S MANUAL (for each purpose) DX200 MAINTENANCE MANUAL

The DX200 operator's manual above corresponds to specific usage. Be sure to use the appropriate manual.

Part Number: 165560-1CD Revision: 3

MANUAL NO. **HW1481995** (\*)

Copyright © 2017, 2016, 2015 YASKAWA America, Inc.

Terms of Use and Copyright Notice

All rights reserved. This manual is freely available as a service to YASKAWA customers to assist in the operation of Motoman robots, related equipment and software This manual is copyrighted property of YASKAWA and may not be sold or redistributed in any way. You are welcome to copy this document to your computer or mobile device for easy access but you may not copy the PDF files to another website, blog, cloud storage site or any other means of storing or distributing online content.

Printed in the United States of America

First Printing, 2015

YASKAWA America, Inc. Motoman Robotics Division 100 Automation Way Miamisburg, OH 45342 Phone: 937-847-6200

www.motoman.com

## HW1481995

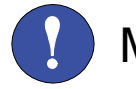

# MANDATORY

- This manual explains the upgrading procedures of the DX200 system. Read this manual carefully and be sure to understand its contents before handling the DX200.
- General items related to safety are listed in the Chapter 1: Safety of the DX200 Instructions. To ensure correct and safe operation, carefully read the DX200 Instructions before reading this manual.

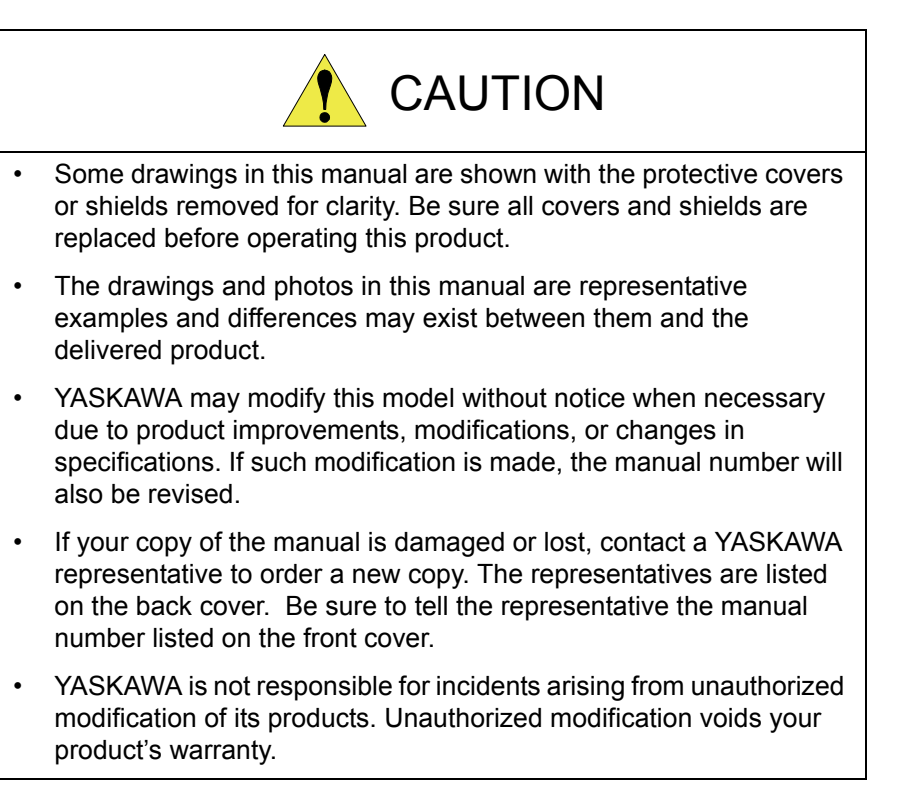

We suggest that you obtain and review a copy of the ANSI/RIA National Safety Standard for Industrial Robots and Robot Systems (ANSI/RIA R15.06-2012). You can obtain this document from the Robotic Industries Association (RIA) at the following address:

Robotic Industries Association

900 Victors Way

P.O. Box 3724

Ann Arbor, Michigan 48106

TEL: (734) 994-6088

FAX: (734) 994-3338

www.roboticsonline.com

Ultimately, well-trained personnel are the best safeguard against accidents and damage that can result from improper operation of the equipment. The customer is responsible for providing adequately trained personnel to operate, program, and maintain the equipment. NEVER ALLOW UNTRAINED PERSONNEL TO OPERATE, PROGRAM, OR REPAIR THE EQUIPMENT!

We recommend approved YASKAWA training courses for all personnel involved with the operation, programming, or repair of the equipment.

This equipment has been tested and found to comply with the limits for a Class A digital device, pursuant to part 15 of the FCC rules. These limits are designed to provide reasonable protection against harmful interference when the equipment is operated in a commercial environment. This equipment generates, uses, and can radiate radio frequency energy and, if not installed and used in accordance with the instruction manual, may cause harmful interference to radio communications.

4 of 52

### **Notes for Safe Operation**

Read this manual carefully before installation, operation, maintenance, or inspection of the DX200.

In this manual, the Notes for Safe Operation are classified as "DANGER", "WARNING", "CAUTION", "MANDATORY", or "PROHIBITED".

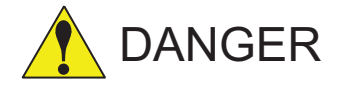

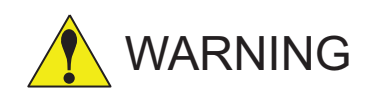

situation which, if not avoided, could result in death or serious injury to personnel.

Indicates an imminent hazardous

Indicates a potentially hazardous situation which, if not avoided, could result in death or serious injury to personnel.

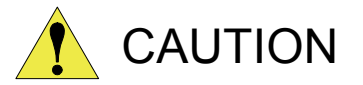

Indicates a potentially hazardous situation which, if not avoided, could result in minor or moderate injury to personnel and damage to equipment. It may also be used to alert against unsafe practices.

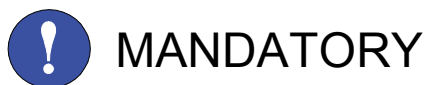

Always be sure to follow explicitly the items listed under this heading.

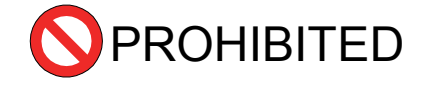

Must never be performed.

Even items described as "CAUTION" may result in a serious accident in some situations. At any rate, be sure to follow these important items.

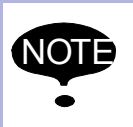

To ensure safe and efficient operation at all times, be sure to follow all instructions, even if not designated as "CAUTION", "WARNING" and "DANGER."

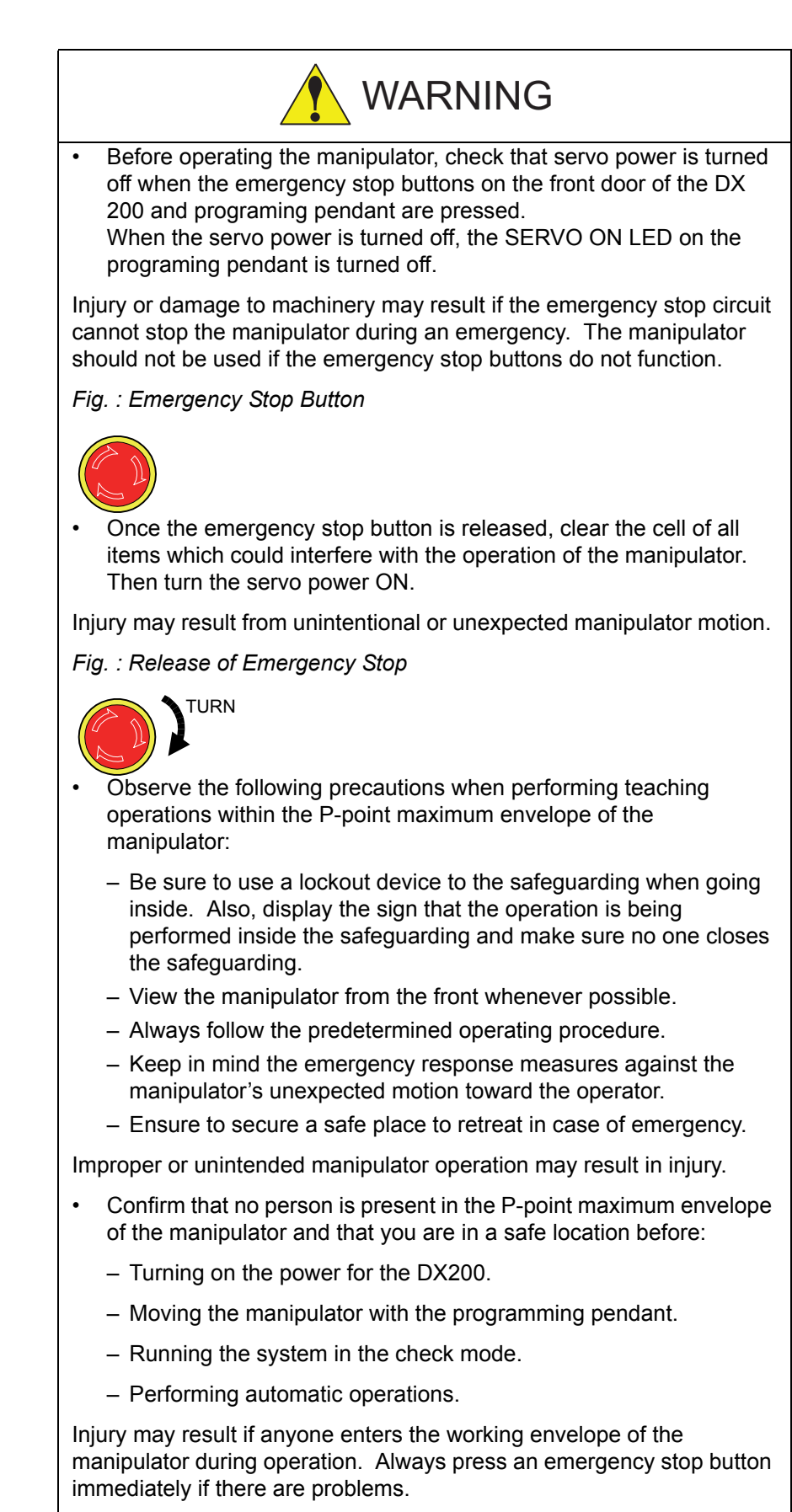

• The emergency stop button is located on the right of the front door of the DX200 and programing pendant.

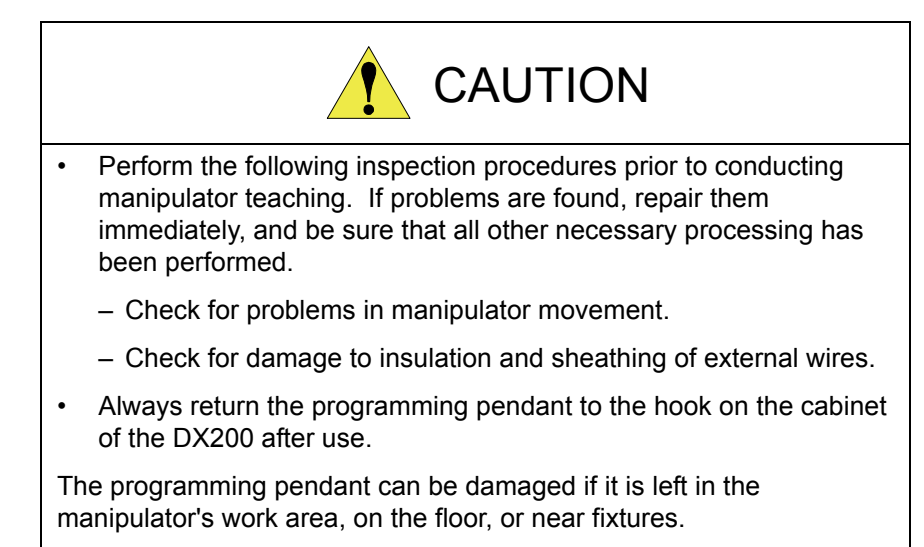

• Read and understand the Explanation of Warning Labels in the DX200 Instructions before operating the manipulator.

### **Definition of Terms Used Often in This Manual**

The MOTOMAN is the YASKAWA industrial robot product.

The MOTOMAN usually consists of the manipulator, the controller, the programming pendant, and manipulator cables.

In this manual, the equipment is designated as follows.

| Equipment                                        | Manual Designation  |
|--------------------------------------------------|---------------------|
| DX200 Controller                                 | DX200               |
| DX200 Programming Pendant                        | Programming Pendant |
| Cable between the manipulator and the controller | Manipulator cable   |

7 of 52

Descriptions of the programming pendant keys, buttons, and displays are shown as follows:

| Equipment              |                                    | Manual Designation                                                                                                    |
|------------------------|------------------------------------|----------------------------------------------------------------------------------------------------|
| Programming<br>Pendant | Character<br>Keys<br>Symbol Keys   | The keys which have characters printed on them are denoted with []. ex. [ENTER]                                               |
|                        | Axis Keys<br>Numeric Keys          | "Axis Keys" and "Numeric Keys" are generic<br>names for the keys for axis operation and<br>number input.                      |
|                        | Keys pressed<br>simultaneousl<br>y | When two keys are to be pressed<br>simultaneously, the keys are shown with a "+"<br>sign between them,<br>ex. [SHIFT]+[COORD] |
|                        | Displays                           | The menu displayed in the programming pendant is denoted with { }. ex. {JOB}                                                  |

### **Description of the Operation Procedure**

In the explanation of the operation procedure, the expression "Select •••" means that the cursor is moved to the object item and [SELECT] is pressed.

### **Registered Trademark**

In this manual, names of companies, corporations, or products are trademarks, registered trademarks, or brand names for each company or corporation. The indications of (R) and TM are omitted.

## **Safeguarding Tips**

All operators, programmers, maintenance personnel, supervisors, and anyone working near the system must become familiar with the operation of this equipment. All personnel involved with the operation of the equipment must understand potential dangers of operation. General safeguarding tips are as follows:

- Improper operation can result in personal injury and/or damage to the equipment. Only trained personnel familiar with the operation of this equipment, the operator's manuals, the system equipment, and options and accessories should be permitted to operate this equipment.
- Improper connections can damage the equipment. All connections must be made within the standard voltage and current ratings of the equipment.
- The system must be placed in Emergency Stop (E-Stop) mode whenever it is not in use.
- In accordance with ANSI/RIA R15.06-2012, section 4.2.5, Sources of Energy, use lockout/tagout procedures during equipment maintenance. Refer also to Section 1910.147 (29CFR, Part 1910), Occupational Safety and Health Standards for General Industry (OSHA).

## **Mechanical Safety Devices**

The safe operation of this equipment is ultimately the users responsibility. The conditions under which the equipment will be operated safely should be reviewed by the user. The user must be aware of the various national codes, ANSI/RIA R15.06-2012 safety standards, and other local codes that may pertain to the installation and use of this equipment.

Additional safety measures for personnel and equipment may be required depending on system installation, operation, and/or location. The following safety equipment is provided as standard:

- Safety barriers
- Door interlocks
- Emergency stop palm buttons located on operator station

Check all safety equipment frequently for proper operation. Repair or replace any non-functioning safety equipment immediately.

### **Programming, Operation, and Maintenance Safety**

All operators, programmers, maintenance personnel, supervisors, and anyone working near the system must become familiar with the operation of this equipment. Improper operation can result in personal injury and/or damage to the equipment. Only trained personnel familiar with the operation, manuals, electrical design, and equipment interconnections of this equipment should be permitted to program, or maintain the system. All personnel involved with the operation of the equipment must understand potential dangers of operation.

- Inspect the equipment to be sure no potentially hazardous conditions exist. Be sure the area is clean and free of water, oil, debris, etc.
- Be sure that all safeguards are in place. Check all safety equipment for proper operation. Repair or replace any non-functioning safety equipment immediately.
- Check the E-Stop button on the operator station for proper operation before programming. The equipment must be placed in Emergency Stop (E-Stop) mode whenever it is not in use.
- Back up all programs and jobs onto suitable media before program changes are made. To avoid loss of information, programs, or jobs, a backup must always be made before any service procedures are done and before any changes are made to options, accessories, or equipment.
- Any modifications to the controller unit can cause severe personal injury or death, as well as damage to the robot! Do not make any modifications to the controller unit. Making any changes without the written permission from YASKAWA will void the warranty.
- Some operations require a standard passwords and some require special passwords.
- The equipment allows modifications of the software for maximum performance. Care must be taken when making these modifications. All modifications made to the software will change the way the equipment operates and can cause severe personal injury or death, as well as damage parts of the system. Double check all modifications under every mode of operation to ensure that the changes have not created hazards or dangerous situations.
- This equipment has multiple sources of electrical supply. Electrical interconnections are made between the controller and other equipment. Disconnect and lockout/tagout all electrical circuits before making any modifications or connections.
- Do not perform any maintenance procedures before reading and understanding the proper procedures in the appropriate manual.
- Use proper replacement parts.
- Improper connections can damage the equipment. All connections must be made within the standard voltage and current ratings of the equipment.

### **Maintenance Safety**

Turn the power OFF and disconnect and lockout/tagout all electrical circuits before making any modifications or connections.

Perform only the maintenance described in this manual. Maintenance other than specified in this manual should be performed only by YASKAWA-trained, qualified personnel.

### **Summary of Warning Information**

This manual is provided to help users establish safe conditions for operating the equipment. Specific considerations and precautions are also described in the manual, but appear in the form of Dangers, Warnings, Cautions, and Notes.

It is important that users operate the equipment in accordance with this instruction manual and any additional information which may be provided by YASKAWA. Address any questions regarding the safe and proper operation of the equipment to YASKAWA Customer Support.

## HW1481995

11 of 52

### **Customer Support Information**

If you need assistance with any aspect of your Upgrade Procedure system, please contact YASKAWA Customer Support at the following 24-hour telephone number:

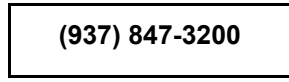

For **routine** technical inquiries, you can also contact YASKAWA Customer Support at the following e-mail address:

techsupport@motoman.com

When using e-mail to contact YASKAWA Customer Support, please provide a detailed description of your issue, along with complete contact information. Please allow approximately 24 to 36 hours for a response to your inquiry.

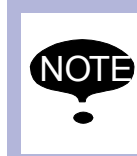

Please use e-mail for **routine** inquiries only. If you have an urgent or emergency need for service, replacement parts, or information, you must contact YASKAWA Customer Support at the telephone number shown above.

Please have the following information ready before you call Customer Support:

System

Upgrade Procedure

- Primary Application
- Controller
- Software Version Access this information on the Programming Pendant's LCD

DX200

- display screen by selecting {MAIN MENU} - {SYSTEM INFO} -{VERSION}
   Robot Serial Number
   Located on the robot data plate
- Robot Sales Order Number Located on the DX200 controller data plate

## **Table of Contents**

| 1 | Outline |                                                                             | . 1-1 |
|---|---------|-----------------------------------------------------------------------------|-------|
|   | 1.1     | Outline of Upgrade Procedure                                                | . 1-1 |
| 2 | Compa   | ctFlash/USB Preparation                                                     | . 2-1 |
|   | 2.1     | Prearrangements                                                             | . 2-1 |
|   | 2.2     | Preparing CompactFlash/USB for Upgrade                                      | . 2-2 |
| 3 | Data Ba | ack Up                                                                      | . 3-1 |
|   | 3.1     | Data Back Up                                                                | . 3-1 |
|   | 3.2     | Recording Other Information                                                 | . 3-5 |
|   | 3.3     | Recording Information in Maintenance Mode                                   | . 3-6 |
| 4 | System  | Software Upgrade                                                            | . 4-1 |
|   | 4.1     | System Software Upgrade                                                     | . 4-1 |
|   |         | 4.1.1 Upgrade Using CompactFlash                                            | . 4-1 |
|   |         | 4.1.2 Upgrade Using USB                                                     | . 4-4 |
| 5 | Program | nming Pendant Upgrade                                                       | . 5-1 |
|   | 5.1     | Programming Pendant Upgrade                                                 | . 5-1 |
| 6 | Proced  | ure when Data Incompatibility Occurs after Upgrading                        | . 6-1 |
|   | 6.1     | Data Rebuild Procedure in Maintenance Mode                                  | . 6-3 |
|   | 6.2     | Reset Procedure for the Machine Safety Board Flash data in Maintenance Mode | . 6-4 |
|   | 6.3     | Initialize the Job Data (Only for Downgrade)                                | . 6-6 |
| 7 | Trouble | shooting                                                                    | . 7-1 |
|   | 7.1     | Back Up the CompactFlash                                                    | . 7-1 |
|   | 7.2     | How to Repair Programming Pendant when Fonts are Garbled                    | . 7-4 |

1

### 1 Outline

1.1 Outline of Upgrade Procedure

# Outline

### 1.1 Outline of Upgrade Procedure

The upgrading procedures for the DX200 is outlined as follows:

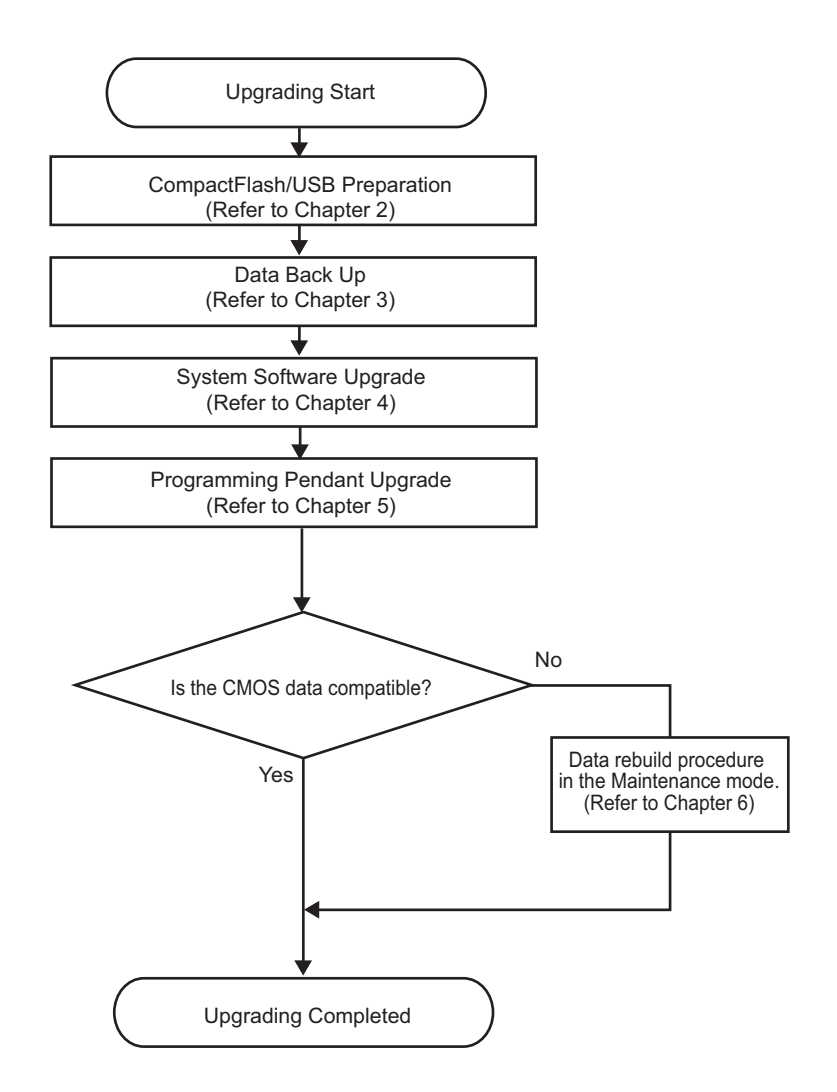

165560-1CD

- 2 CompactFlash/USB Preparation
- 2.1 Prearrangements

### 2 CompactFlash/USB Preparation

To upgrade the DX200, it is required to set a CompactFlash memory card (hereinafter referred to as "CompactFlash") or a USB memory stick (hereinafter referred to as "USB") into the programming pendant.

This chapter describes on how to prepare the CompactFlash or USB for upgrading the DX200.

### 2.1 Prearrangements

Prepare the following items when making the CompactFlash/USB for the DX200 upgrade.

- Personal computer with Windows operating system, available to use CompactFlash/USB. (Windows is a registered trademark of Microsoft Corporation.)
- · Data file for upgrade.
- CompactFlash

The following types are recommended for DX200.

#### <Recommended CompactFlash>

| No. | Manufacturer     | Model           | Remarks |
|-----|------------------|-----------------|---------|
| 1   | Hagiwara Sys-Com | MCF10P-256MS-YE | 256MB   |
| 2   | Hagiwara Sys-Com | MCF10P-512MS    | 512MB   |
| 3   | Hagiwara Sys-Com | MCF10P-A01GS    | 1GB     |
| 4   | Hagiwara Sys-Com | MCF10P-A02GS    | 2GB     |

#### • USB

The following type is recommended for DX200.

< Recommended USB Memory>

| No. | Manufacturer     | Model       | Remarks        |
|-----|------------------|-------------|----------------|
| 1   | Hagiwara Sys-Com | UDG4-xGDRJS | 1GB,2GB or 4GB |

| SUPPLE- |
|---------|
| MENT    |
|         |

The above mentioned CompactFlash with different capacity (xxMB) is also available to use.

- 2 CompactFlash/USB Preparation
- 2.2 Preparing CompactFlash/USB for Upgrade

### 2.2 Preparing CompactFlash/USB for Upgrade

Prepare the CompactFlash/USB for upgrade with a personal computer.

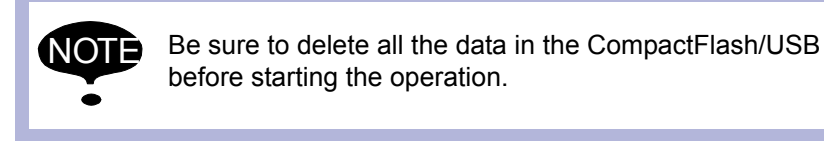

- 1. Select the subject file of upgrade.
  - The figure below is an example in case where data exists in a CD.

| 📀 CD Drive (Q:)                                   |                            |             |                    |
|---------------------------------------------------|----------------------------|-------------|--------------------|
| <u>File E</u> dit <u>V</u> iew F <u>a</u> vorites | <u>T</u> ools <u>H</u> elp |             |                    |
| 🕲 Back 👻 🌍 👻 🏂                                    | 🔎 Search 🛛 🍋 Fold          | ters 📴 🏂    | × 4 💷 ·            |
| Address 💽 Q:\                                     |                            |             |                    |
| Name 🔺                                            | Size                       | Туре        | Date Modified      |
| DS1.27A(JP)-00                                    | F                          | ile Folder  | 3/19/2009 12:28 AM |
| DS1.27A(JP_US)-00                                 | F                          | ile Folder  | 3/18/2009 11:51 PM |
| DS1.27A(US)-00                                    | F                          | ile Folder  | 3/23/2009 12:02 AM |
| 🚽 🚣 mk_cf.exe                                     | 204 KB - A                 | Application | 6/3/2008 4:01 PM   |
|                                                   |                            |             |                    |
|                                                   |                            |             |                    |

#### 2. Run "MK\_VX\_CF.EXE".

| 😂 DS1.27A(JP_US)-00                                        |                   |                        |                    |
|------------------------------------------------------------|-------------------|------------------------|--------------------|
| <u>File E</u> dit <u>V</u> iew F <u>a</u> vorites <u>T</u> | ools <u>H</u> elp |                        |                    |
| 🕞 Back 🝷 🕥 🕤 🏂 🍃                                           | 🔎 Search 🛛 🎼 F    | olders 🕼 🏂             | × 9                |
| Address 🛅 Q:\D51.27A(JP_US)-00                             | )                 |                        |                    |
| Name 🔺                                                     | Size              | Туре                   | Date Modified      |
| BOOT                                                       |                   | File Folder            | 3/18/2009 11:51 PM |
| CP01                                                       |                   | File Folder            | 3/24/2009 5:46 PM  |
| C PENDANT                                                  |                   | File Folder            | 3/18/2009 11:51 PM |
| S_M_H85                                                    |                   | File Folder            | 3/18/2009 11:51 PM |
| S_M_SH2                                                    |                   | File Folder            | 3/18/2009 11:51 PM |
| 🚞 SetBootLoader                                            |                   | File Folder            | 3/18/2009 11:51 PM |
| TOOL COL                                                   |                   | File Folder            | 3/18/2009 11:51 PM |
| C ZIPDLL                                                   |                   | File Folder            | 3/18/2009 11:51 PM |
| 🖬 bootrom.sys                                              | 288 KB            | System file            | 9/10/2008 4:28 AM  |
| 💑 mk_pp_cf.exe                                             | 44 KB             | Application            | 9/24/2008 12:15 AM |
| 🧿 mk_vx.ini                                                | 2 KB              | Configuration Settings | 3/24/2009 5:47 PM  |
| ∰_mk_vx_cf.exe                                             | 57 KB             | Application            | 2/3/2009 9:13 PM   |
| PP_setup.ini                                               | 1 KB              | Configuration Settings | 3/5/2009 6:26 PM   |
| PPNonDel.ini                                               | 1 KB              | Configuration Settings | 2/26/2009 5:45 PM  |
| RC_setup.ini                                               | 1 KB              | Configuration Settings | 3/24/2009 5:49 PM  |
| 🗐 version.txt                                              | 7 KB              | Text Document          | 3/25/2009 9:00 PM  |
|                                                            |                   |                        |                    |
|                                                            |                   |                        |                    |
|                                                            |                   |                        |                    |

### 2 CompactFlash/USB Preparation

2.2 Preparing CompactFlash/USB for Upgrade

3. Check if the "Source Version" is correct.

| 🚰 mk_vx_cf Ver1.03                                                  | × |
|---------------------------------------------------------------------|---|
| Set Up Media for Main CPU Board                                     |   |
| Source Version                                                      |   |
| DS1 25.00A(JP70S)=00                                                |   |
| Operation     Set boot loader     Delete file     Wersion In CE/USB |   |
| Transt Driver                                                       |   |
| Terget Drives:                                                      |   |
|                                                                     |   |
| 2 Not Use                                                           |   |
| 3 Not Use                                                           |   |
|                                                                     |   |
| 4 Not Use                                                           |   |
| 5 Not Use                                                           |   |
|                                                                     |   |
| b Not Use                                                           |   |
| 7 Not Use                                                           |   |
| Detail Disp Clear                                                   |   |
|                                                                     |   |
| START                                                               |   |
|                                                                     |   |

4. Select "VersionUp CF/USB".

| 💑 mk_vx_ct Ver1.U3 🛛 🔀          |
|---------------------------------|
| Set Up Media for Main CPU Board |
| Source Version                  |
|                                 |
| Set boot loader Delete file     |
| Terget Drives:                  |
| 1 E:                            |
| 2 Not Use                       |
| 3 Not Use                       |
| 4 Not Use                       |
| 5 Not Use                       |
| 6 Not Use                       |
| 7 Not Use                       |
| Detail Disp Clear               |
| START                           |

HW1481995

17 of 52

- 2 CompactFlash/USB Preparation
- 2.2 Preparing CompactFlash/USB for Upgrade
- 5. Select a drive to prepare CompactFlash/USB for upgrade.

| 💑 mk_vx_cf Ver1.03 🛛 🛛 🔀                           |
|----------------------------------------------------|
| Set Up Media for Main CPU Board                    |
| Source Version                                     |
| DS1.25.00A(JP/US)-00                               |
| Operation                                          |
| ☐ Set boot loader ☐ Delete file 🔽 VersionUp CF/USB |
| Terget Drives:                                     |
|                                                    |
| 2 Not Use                                          |
| 3 Not Use                                          |
| 4 Not Use                                          |
| 5 Not Use                                          |
| 6 Not Use                                          |
| 7 Not Use                                          |
| Detail Disp Clear                                  |
| START                                              |

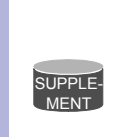

- Up to seven CompactFlash/USB for upgrade can be prepared at a time. (Depends on the number of drives for CompactFlash/USB.)
- The operation will not be executed in case when selecting "Not Use".

- 2 CompactFlash/USB Preparation
- 2.2 Preparing CompactFlash/USB for Upgrade
- 6. Start writing data on the CompactFlash/USB for upgrade by selecting "START".

| 💑 mk_vx_cf Ver1.03 🛛 🗙                               |  |  |
|------------------------------------------------------|--|--|
| Set Up Media for Main CPU Board                      |  |  |
| Source Version                                       |  |  |
| DS1.25.00A(JP/US)-00                                 |  |  |
| Operation                                            |  |  |
| ☐ Set boot loader 	☐ Delete file 	✔ VersionUp CF/USB |  |  |
| Terget Drives:                                       |  |  |
| 1 E:                                                 |  |  |
| 2 Not Use                                            |  |  |
| 3 Not Use                                            |  |  |
| 4 Not Use                                            |  |  |
| 5 Not Use                                            |  |  |
| 6 Not Use                                            |  |  |
| 7 Not Use                                            |  |  |
| Detail Disp Clear                                    |  |  |
| START                                                |  |  |

7. "OK" indication appears 40 seconds later when the CompactFlash/ USB preparation is successfully completed.

| 💑 mk_vx_cf Ver1.03                                 | × |
|----------------------------------------------------|---|
| Set Up Media for Main CPU Board                    |   |
| Source Version                                     |   |
| - Operation                                        |   |
| ☐ Set boot loader ☐ Delete file ☑ VersionUp CF/USB |   |
| Terget Drives:                                     |   |
| 1 E: OKFV                                          |   |
| 2 Not Use                                          |   |
| 3 Not Use 💌                                        |   |
| 4 Not Use 💌                                        |   |
| 5 Not Use                                          |   |
| 6 Not Use                                          |   |
| 7 Not Use                                          |   |
| Detail Disp Clear                                  |   |
| START Complete Target Drive 1                      |   |

19 of 52

- 2 CompactFlash/USB Preparation
- 2.2 Preparing CompactFlash/USB for Upgrade
  - "NG" indication appears as follows if the operation is unsuccessful.

| 🚰 mk_vx_cf Ver1.03                                             | X |
|----------------------------------------------------------------|---|
| Set Up Media for Main CPU Board                                |   |
| Source Version                                                 |   |
| DS1.25.00A(JP/US)-00                                           |   |
| Operation                                                      |   |
| Set boot loader 🔽 Delete file 🔽 VersionUp CF/USB               |   |
| Terget Drives:                                                 |   |
| 1 E: NGF/                                                      |   |
| 2 Not Use 💌                                                    |   |
| 3 Not Use 💌                                                    |   |
| 4 Not Use                                                      |   |
| 5 Not Use                                                      |   |
| 6 Not Use                                                      |   |
| 7 Not Use                                                      |   |
| Detail Disp Clear                                              |   |
| START Target Drive 1<br>Error !! File copy ¥PENDANT¥OS¥NK.BIN. |   |

#### <Error causes and countermeasures>

Cause 1: Out of available space in the CompactFlash/USB.

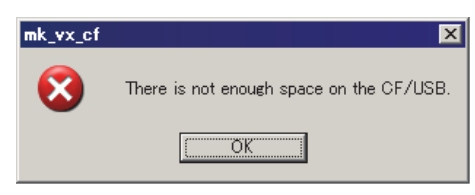

Countermeasure: Delete all the data in the CompactFlash/USB, and retry the process.

Cause 2: Use of the CompactFlash/USB not specified in this manual. Countermeasure: Use the specified CompactFlash/USB in section 2.1 "Prearrangements".

Cause 3: Damage in the CompactFlash/USB. Countermeasure: Replace it with a new one.

3 Data Back Up 3.1 Data Back Up

### 3 Data Back Up

Perform the following operation in advance so that the data can be restored if upgrading is unsuccessful.

### 3.1 Data Back Up

Back up the data which is required for setting up the data after the upgrade in the following procedures:

- 1. Check if the main power of the DX200 is turned OFF.
- 2. Insert the CompactFlash/USB prepared in *section 2.2 "Preparing CompactFlash/USB for Upgrade"* into the programming pendant.
  - When inserting the CompactFlash, open the CF slot cover.
     Pay attention to insert the CompactFlash in the correct direction.
     After that, close the CF slot cover.

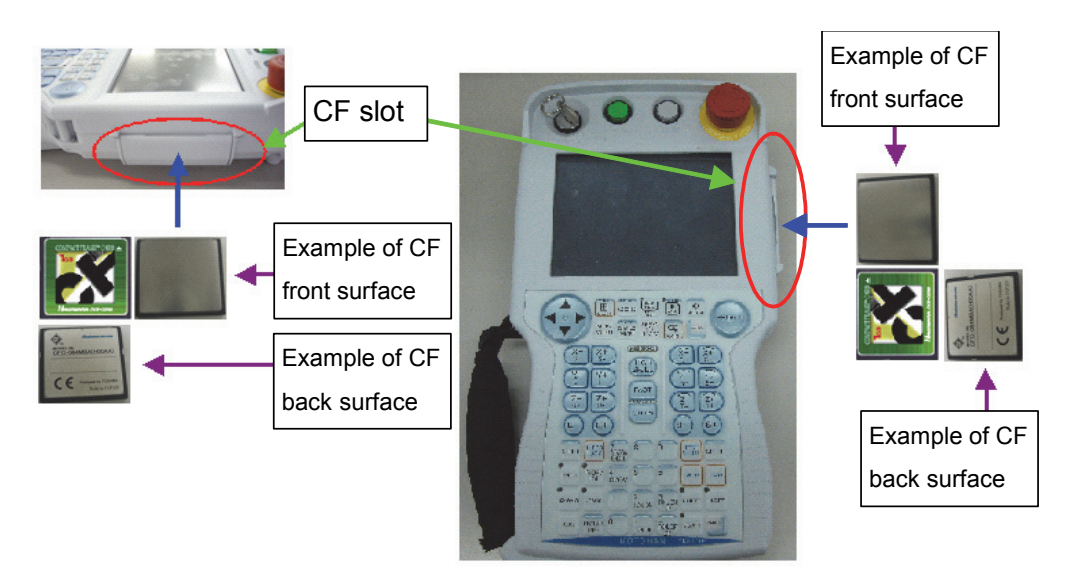

 When inserting the USB, remove the rubber cap on the USB slot on the back of the programming pendant.

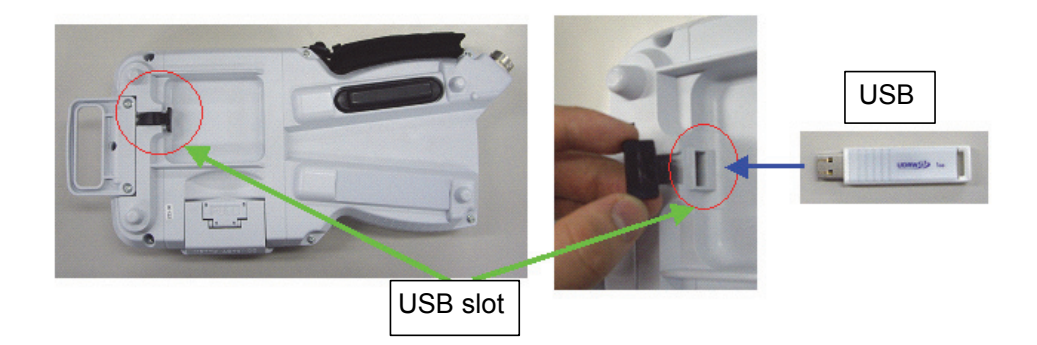

## HW1481995 21 of 52

- 3 Data Back Up
- 3.1 Data Back Up
- 3. Turn ON the main power of the DX200.
  - Approx. 60 seconds later, the main menu window appears on the display of the programming pendant.

|                                                                                                    |                 | 12           | 2 🖌 😣 🔟 | 📮 <del>(h</del> |
|----------------------------------------------------------------------------------------------------|-----------------|--------------|---------|-----------------|
| JOB<br>ARC VELDING<br>VARIABLE<br>BOOT<br>IN/OUT<br>IN/OUT<br>IN/OUT<br>SYSTEM INFO<br>SYSTEM INFO | Please select a | . Main Menu. |         |                 |
|                                                                                                    |                 |              |         |                 |
| Main Menu                                                                                          | Simple Menu     |              |         |                 |

- 4. Change the security mode to the management mode.
- 5. Select {EX. MEMORY} under the main menu. Select {SAVE}, and save all the following data individually:
  - JOB
  - FILE/GENERAL DATA
  - PARAMETER
  - I/O DATA
  - SYSTEM DATA

| DATA          | IDIT 🛛 DISPLAY 🖉 UTILITY 🗍 🏠 🔀 🖾 🥵 🌆 🖳 🕀 |
|---------------|------------------------------------------|
| EX. MEMORY    |                                          |
| PARAMETER     | A SAVE                                   |
| SETUP         | Le verify                                |
| DISPLAY SETUP | DELETE                                   |
|               | 2 DEVICE                                 |
|               | Folder                                   |
|               |                                          |
|               |                                          |
| Main Menu     | Simple Menu                              |

- 3 Data Back Up
- 3.1 Data Back Up
- 6. Move the cursor to {JOB} and press [SELECT].

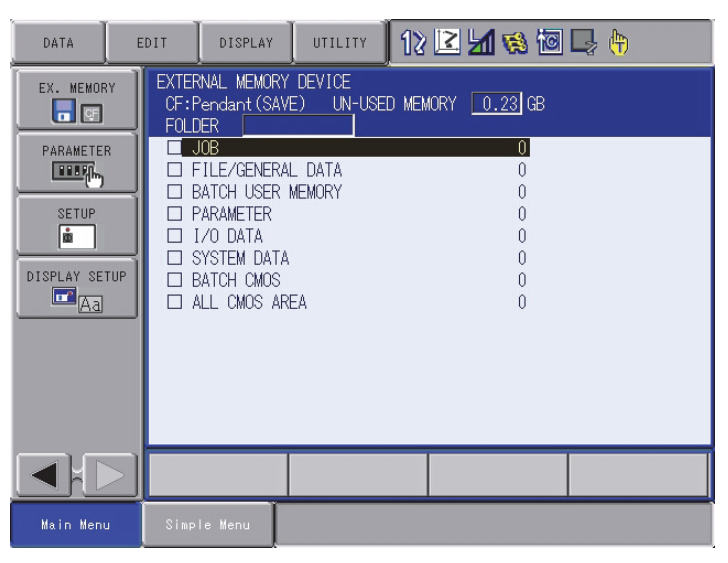

7. Select {EDIT}, then select {SELECT ALL}.

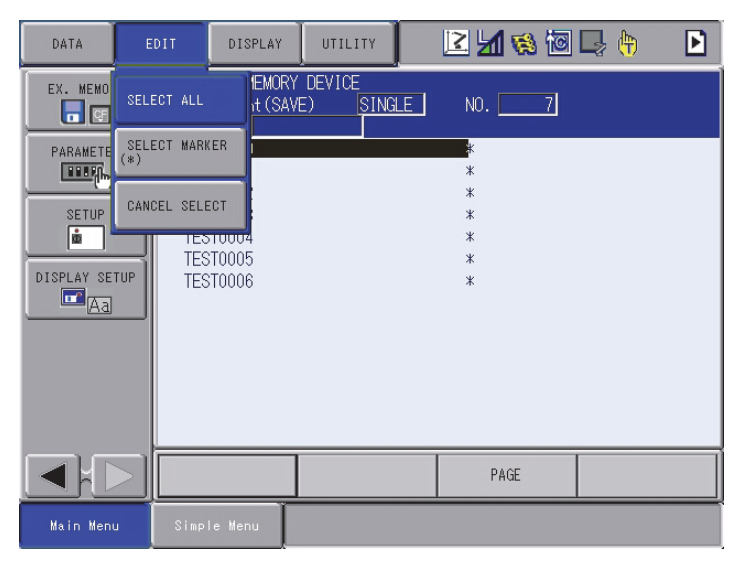

8. When the job is selected, it will be indicated with "★" mark. Press [ENTER] when all the jobs are selected.

| DATA E                                            | EDIT DISPLAY                                                                                                    | UTILITY                       | 2 🖌 😢 🔟 | 🕞 🙌  🖻 |
|---------------------------------------------------|----------------------------------------------------------------------------------------------------|-------------------------------|---------|--------|
| EX. MEMORY<br>PARAMETER<br>SETUP<br>DISPLAY SETUP | EXTERNAL MEMOR<br>CF:Pendant (SA<br>FOLDER<br>★TEST0000<br>★TEST0001<br>★TEST0002<br>★TEST0003<br>★TEST0004<br>★TEST0005<br>★TEST0006 | Y DEVICE<br>(E) <u>SINGLE</u> | NO. 7   |        |
|                                                   |                                                                                                    |                               | PAGE    |        |
| Main Menu                                         | Simple Menu                                                                                                    |                               |         |        |

## HW1481995

- 3 Data Back Up
- 3.1 Data Back Up
- 9. Select {YES} to start the data saving.

| DATA E     | DIT 🛛 DISPLAY 🛛 UTILITY 📄 🔀 🕼 📮 🙌 🕒                                             |
|------------|---------------------------------------------------------------------------------|
| EX. MEMORY | EXTERNAL MEMORY DEVICE<br>CF:Pendant (SAVE) SINGLE NO. 7<br>FOLDER              |
|            | ★TEST0000         *           ★TEST0001         *           ★TEST0002         * |
|            | Save?                                                                           |
|            | YES NO                                                                          |
|            |                                                                                 |
|            | PAGE                                                                            |
| Main Menu  | Simple Menu                                                                     |

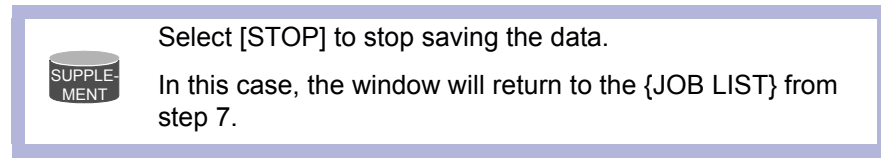

10. Each job data is saved individually when the figure on the display changed as shown below.

| DATA                                       | EDIT DISPLAY UTILIT                                                                                                  | / 🛛 🖄 🐼 🖾 🕞 👆                        |
|--------------------------------------------|----------------------------------------------------------------------------------------------------|--------------------------------------|
| EX. MEMORY                                 | EXTERNAL MEMORY DEVICE<br>CF:Pendant(SAVE) UN-I<br>FOLDER                                                            | JSED MEMORY 0.23 GB                  |
| DISPLAY SETU<br>DISPLAY SETU<br>CONTRACTOR | DOB<br>FILE/GENERAL DATA<br>BATCH USER MEMORY<br>PARAMETER<br>I/O DATA<br>SYSTEM DATA<br>BATCH CMOS<br>ALL CMOS AREA | 7<br>0<br>0<br>0<br>0<br>0<br>0<br>0 |
|                                            |                                                                                                    |                                      |
| Main Menu                                  | Simple Menu                                                                                                    |                                      |

11. Save the other data individually in the same way.

- 3 Data Back Up
- 3.2 Recording Other Information

### 3.2 Recording Other Information

The information listed below should be recorded individually because the data are not saved in the CompactFlash/USB.

- MASTER JOB
- KEY ALLOCATION
- GROUP COMBINATION
- USER ID
- REGISTER SETTING

## HW1481995

- 3 Data Back Up
- 3.3 Recording Information in Maintenance Mode

### 3.3 Recording Information in Maintenance Mode

1. Turn ON the power supply of the DX200 while pressing [MAIN MENU] simultaneously.

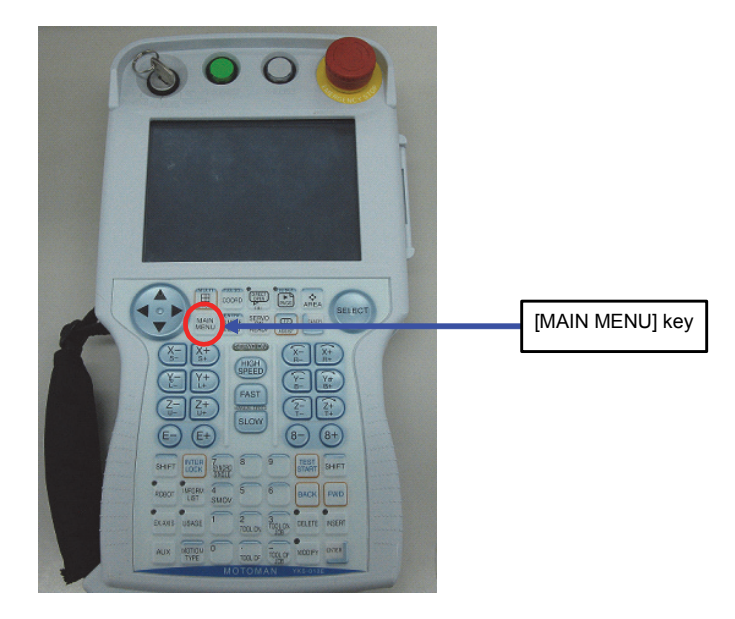

2. Approx. 60 seconds later, the top window of the Maintenance mode appears on the display of the programming pendant.

|                                               |                 |                | 1  |  |
|-----------------------------------------------|-----------------|----------------|----|--|
| SYSTEM<br>FILE<br>EX. MEMORY<br>DISPLAY SETUP | Please select a | a Main Menu.   |    |  |
|                                               |                 |                |    |  |
| Main Menu                                     | Simple Menu     | Maintenance mo | de |  |

- 3. Select {SETUP} under the {SYSTEM}, then save the following data:
  - LANGUAGE
  - CONTROL GROUP (Data of axes configurations, data set for external axis motor, SERVOPACK, etc.)
  - APPLICATION
  - OPTION BOARD (Detailed settings of expansion boards, etc.)
  - OPTION FUNCTION (Detailed settings of optional functions, etc.)

3 Data Back Up

- 3.3 Recording Information in Maintenance Mode
- Select {EX. MEMORY}, then select {Save}. Select {CMOS} to save the binary file "CMOS.BIN".

|               |                                                      |                         | V      | 8 |
|---------------|------------------------------------------------------|-------------------------|--------|---|
| SYSTEM        | SAVE<br>UN-USED MEMORY<br>FOLDER \                   | ′2.75GB                 |        |   |
| FILE          | CMOS<br>CONTROLLER I<br>EDS/GSD FILE<br>SYSTEM UPLOA | NFORMATION<br>SAVE<br>D |        |   |
| DISPLAY SETUP |                                                      |                         |        |   |
| Aa            |                                                      |                         |        |   |
|               |                                                      |                         |        |   |
|               |                                                      |                         |        |   |
| Main Menu     | Simple Menu                                          | Maintenance             | e mode |   |

5. Turn OFF the main power of the DX200 after the CMOS save is completed.

## HW1481995

27 of 52

- 4 System Software Upgrade
- 4.1 System Software Upgrade

### 4 System Software Upgrade

### 4.1 System Software Upgrade

Upgrade the system software following the procedures below. The upgrade is performed using either the CompactFlash or USB. If both the CompactFlash and USB are inserted in the programming pendant, the upgrade is performed using the CompactFlash.

### 4.1.1 Upgrade Using CompactFlash

- 1. Check if the main power of the DX200 is turned OFF.
- 2. Open the CF slot cover on the programming pendant, and insert the CompactFlash prepared in *section 2.2 "Preparing CompactFlash/USB for Upgrade"*, then close the CF slot cover.
  - Pay attention to insert the CompactFlash in the correct direction.

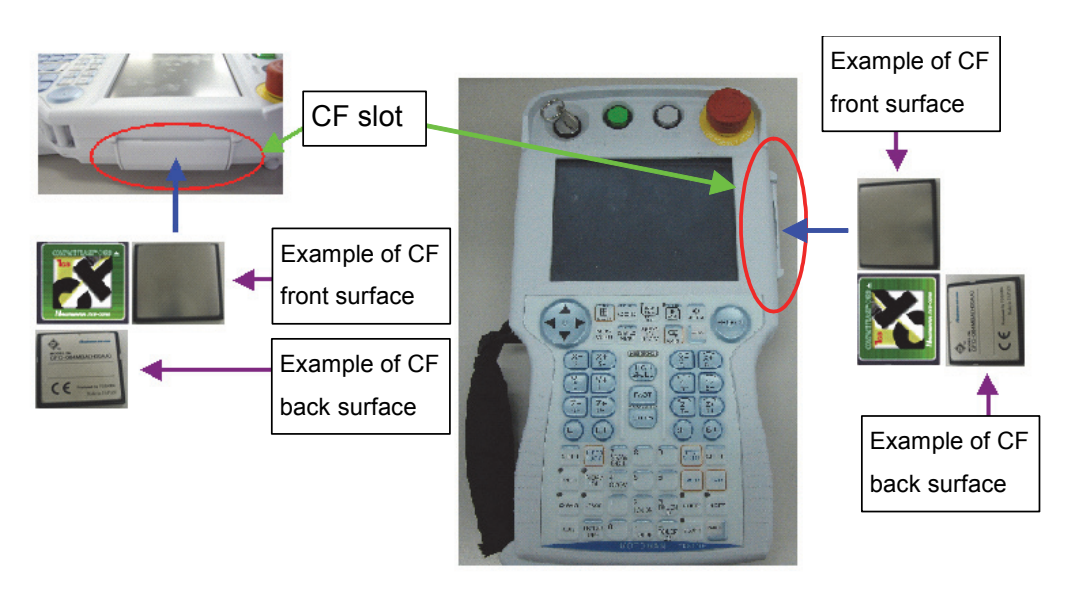

28 of 52

- 4 System Software Upgrade
- 4.1 System Software Upgrade
- 3. Turn ON the main power of the DX200 while pressing [INTERLOCK] + [8] + [SELECT].
  - Release [INTERLOCK] + [8] + [SELECT] when the bitmap image as shown below appears or when the programming pendant beeps.

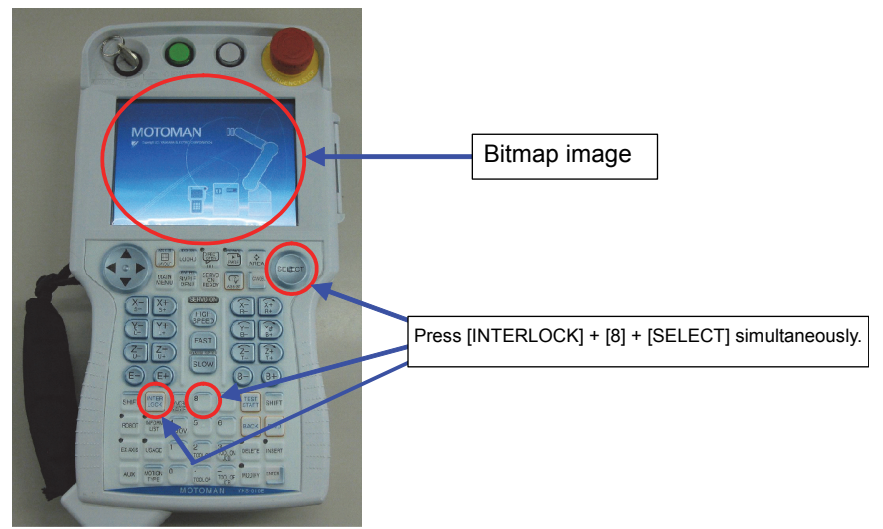

4. The following window appears. Check the version and select {Software Upgrade}.

- The upgrade starts.

| )X200 Controller yr       | :VerUp.exe(Ver            | sion:2.  | 00)                     |        |            |
|---------------------------|---------------------------|----------|-------------------------|--------|------------|
|                           | Current Soft Ve           | rsion    | > New Soft Version      | Select | t Media:CF |
| DN1.                      | 00.00A(JP/US)-(           | <u> </u> | DN1.00.00A(JP/US)-00    |        |            |
|                           |                           |          |                         |        |            |
| Cur                       | rent version              |          | Version after upgrading |        |            |
| ¥Storage Card¥bootro      | om.sys                    |          |                         |        |            |
| ¥Storage Card¥yrcVe       | rUp.exe                   |          |                         |        |            |
| ¥Storage Card¥CESE        | TUP.EXE                   |          |                         |        |            |
| ¥Storage Card¥RC_se       | etup.ini                  |          |                         |        |            |
| ¥Storage Card¥PP_se       | tup.ini                   |          |                         |        |            |
| ¥Storage Card¥PPNo        | nDel.ini                  |          |                         |        |            |
| #Storage Card#Versi       | on.txt                    |          |                         |        |            |
| ¥Storage Card¥unzip.      | 011<br>6 01               |          |                         |        |            |
| #Storage Card#CP01:       | ¢ycput.rom<br>¢ucu01.rom  |          |                         |        |            |
| ¥Storage Card¥CP01        | Fysvul.rum<br>Augu/21.rom |          |                         |        |            |
| +Storage Card+CP01        | Fysv21.10111<br>Fmecharom |          |                         |        |            |
| ¥Storage Gard¥CP01        | finecha.rom               |          |                         |        |            |
| ¥Storage Card¥CP01        | éconvevorrom              |          |                         |        |            |
| ¥Storage Card¥CP01        | ∉sens.rom                 |          |                         |        |            |
| ¥Storage Card¥CP01        | ∉bend.rom                 |          |                         |        |            |
| ¥Storage Card¥CP01        | ∉anglelmt.dat             |          |                         |        |            |
| ¥Storage Card¥CP01        | ≰HMSAB.DRV                |          |                         |        |            |
| ¥Storage Card¥CP01        | ≨yfc02.rom                |          |                         |        |            |
| ¥Storage Card¥CP01        | ∮ysf21_1.rom              |          |                         |        |            |
| Version Storage Card¥CP01 | évsf251 rom               |          |                         |        | Software   |
|                           | S                         | elect B  | utton                   |        | Upgrade    |
|                           |                           |          |                         |        |            |
|                           |                           |          |                         |        |            |
|                           |                           |          |                         |        |            |
|                           |                           |          |                         |        |            |
|                           |                           |          |                         |        |            |

If the above mentioned window does not appear, or if an error message appears, perform the corrective actions as follows:

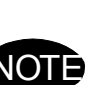

4-2

 Turn OFF the main power of the DX200, then remove the CompactFlash from the CF slot on the programming pendant. Retry the upgrading procedures from section 2.2 "Preparing CompactFlash/ USB for Upgrade".

(2) If the error status persists in spite of performing the corrective action (1), replace the CompactFlash or USB with a new one.

- 4 System Software Upgrade
- 4.1 System Software Upgrade
  - During the upgrade, [HOLD] of the programming pendant lights, the message "Upgrade Executing" blinks, and the upgrade progress bar and the name of the file being upgraded are shown.

| Current Soft Version                                                                                                    | > New Soft Version                                                                                                 | Select_Media:CF   |
|----------------------------------------------------------------------------------------------------|----------------------------------------------------------------------------------------------------|-------------------|
| DN1.00.00A(JP/US)-00                                                                                                    | > DN1.00.00A(JP/US)-00                                                                                             |                   |
| File Name                                                                                                    | Message                                                                                                    | A                 |
| #Storage Card¥bootrom.sys<br>#Storage Card¥vCVerUp.exe<br>#Storage Card¥vCVerUp.exe<br>#Storage Card¥vCSETUP.EXE<br>#Storage Card¥PC.setup.ini<br>#Storage Card¥PP.nonDeLini<br>#Storage Card¥VPR01by.cpU1.rom<br>#Storage Card¥VP01ity.v01.rom<br>#Storage Card¥VCP01ity.v01.rom<br>#Storage Card¥CP01ity.v01.rom<br>#Storage Card¥CP01ity.v01.rom<br>#Storage Card¥CP01ity.v01.rom<br>#Storage Card¥CP01ity.exeh.arom<br>#Storage Card¥CP01ity.exeh.arom<br>#Storage Card¥CP01ity.exen.rom<br>#Storage Card¥CP01ity.exen.rom<br>#Storage Card¥CP01ity.exen.rom<br>#Storage Card¥CP01ity.exen.rom<br>#Storage Card¥CP01ity.exen.rom<br>#Storage Card¥CP01ity.exe1.rom<br>#Storage Card¥CP01ity.exe1.rom<br>#Storage Card¥CP01ity.c02.rom<br>#Storage Card¥CP01ity.c12.1.rom<br>#Storage Card¥CP01ity.c12.1.rom |                                                                                                    | Software          |
| Upgrade                                                                                                    | Executing                                                                                                    |                   |
| PP->RB.C 8/35 : ycp01.rom                                                                                                    | DOCCopy 0/13:                                                                                                    |                   |
| Displays the progress of the<br>upgrade operation on the DX200<br>side, and the name of the<br>file being upgraded.                                                                                                    | Displays the progress of the<br>upgrade operation on the<br>programming pendant, are<br>name of the file being upg | ne nd the graded. |

5. When the message "Turn off controller power supply" appears, turn OFF the main power of the DX200.

| Current Soft Version> Net     | v Soft Version   | Select | _Media:CF |
|-------------------------------|------------------|--------|-----------|
| DN1.00.00A(JP/US)-00> DN1.    | 00.00A(JP/US)-00 |        |           |
| File Name                     | Message          |        |           |
| ¥USB Memorv¥bootrom.svs       | OK               |        |           |
| ¥USB Memorý¥yrcVerUp.éxe      | OK               |        |           |
| ¥USB Memory¥CESETUP.EXE       | OK               |        |           |
| ¥USB Memory¥RC setup.ini      | 0K               |        |           |
| ¥USB Memory¥PP setup.ini      | ок               |        |           |
| ¥USB Memorv¥PPNonDel.ini      | OK               |        |           |
| ¥USB Memorv¥Version.txt       | OK               |        |           |
| ¥USB Memorý¥unzip.dll         | OK               |        |           |
| ¥USB Memory¥CP01¥ycp01.rom    | OK               |        |           |
| ¥USB Memory¥CP01¥ysv01.rom    | OK               |        |           |
| ¥USB Memory¥CP01¥vsv21.rom    | OK               |        |           |
| ¥USB Memory¥CP01¥mecha.rom    | OK               |        |           |
| ¥USB Memory¥CP01¥comarc.rom   | OK               |        |           |
| ¥USB Memory¥CP01¥conveyor.rom | OK               |        |           |
| ¥USB Memory¥CP01¥sens.rom     | OK               |        |           |
| ¥USB Memory¥CP01¥bend.rom     | OK               |        |           |
| ¥USB Memory¥CP01¥angleImt.dat | OK               |        |           |
| ¥USB Memory¥CP01¥HMSAB.DRV    | OK               |        |           |
| ¥USB Memory¥CP01¥yfc02.rom    | OK               |        |           |
| ¥USB Memory¥CP01¥ysf21_1.rom  | OK               |        |           |
| ¥USB Memorv¥CP01¥vsf25 1 rom  | OK               |        | Software  |
| Turn off controller powe      | er supply        |        | Upgrade   |
|                               |                  |        |           |
|                               |                  |        |           |

### 4 System Software Upgrade

4.1 System Software Upgrade

### 4.1.2 Upgrade Using USB

- 1. Check if the main power of the DX200 is turned OFF.
- 2. Remove the rubber cap on the back of the programming pendant, and insert the USB prepared in *section 2.2 "Preparing CompactFlash/USB for Upgrade*".

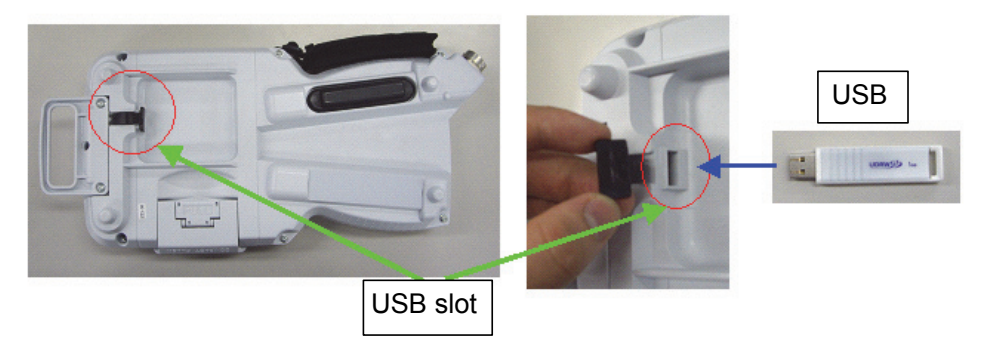

- 3. Turn ON the main power of the DX200 while pressing [INTERLOCK] + [8] + [SELECT].
  - Release [INTERLOCK] + [8] + [SELECT] when the bitmap image as shown below appears or when the programming pendant beeps.

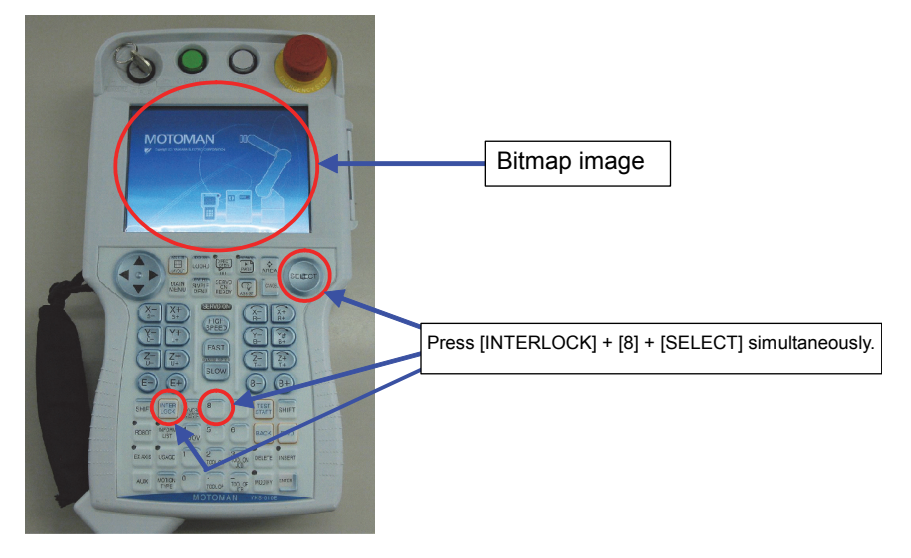

31 of 52

- 4 System Software Upgrade
- 4.1 System Software Upgrade
- 4. The following window appears. Check the version and select {Software Upgrade}.
  - The upgrade starts.

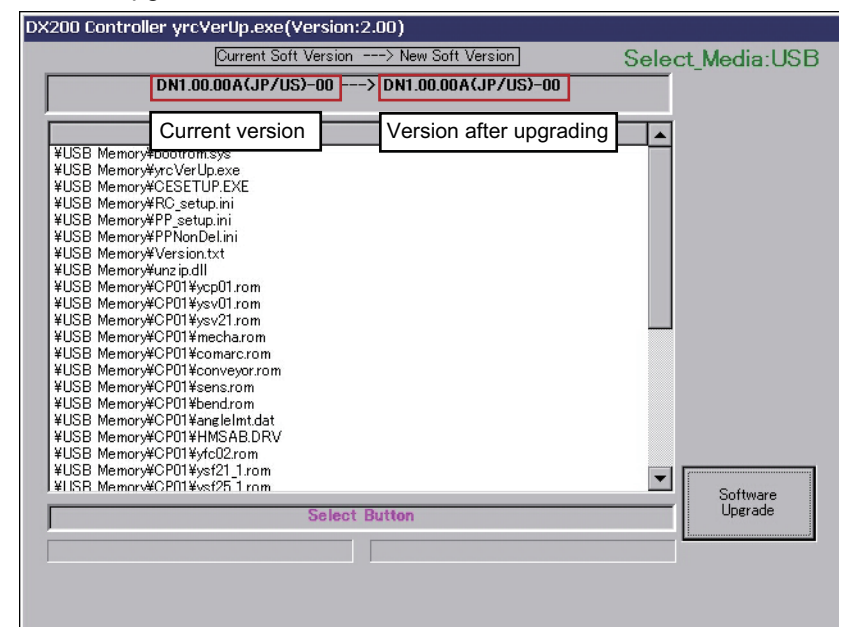

If the above mentioned window does not appear, or if an error message appears, perform the corrective actions as follows:

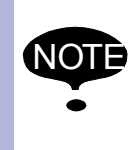

- Turn OFF the main power of the DX200, then remove the USB from the USB slot on the programming pendant. Retry the upgrading procedures from section 2.2 "Preparing CompactFlash/USB for Upgrade".
- (2) If the error status persists in spite of performing the corrective action (1), replace the USB with a new one.

- 4 System Software Upgrade
- 4.1 System Software Upgrade
  - During the upgrade, [START] of the programming pendant lights, the message "Upgrade Executing" blinks, and the upgrade progress bar and the name of the file being upgraded are shown.

| Current Soft Versio                                                                                                    | n> New Soft Versior                                                          | <u>]</u> 5                                                     | Select_Media:USB |
|----------------------------------------------------------------------------------------------------|------------------------------------------------------------------------------|----------------------------------------------------------------|------------------|
| DN1.00.00A(JP/US)-00 -                                                                                                    | > DN1.00.00A(JP/(                                                            | JS)-00                                                         |                  |
| File Name                                                                                                    |                                                                              | Message                                                        |                  |
| ¥USB Memory¥bootrom.sys<br>¥USB Memory¥brcVerUp.exe<br>¥USB Memory¥PCSETUP.EXE<br>¥USB Memory¥PCSETUP.EXE<br>¥USB Memory¥PPNonDeLini<br>¥USB Memory¥PPNonDeLini<br>¥USB Memory¥PPNonDeLini<br>¥USB Memory¥CP01¥ysc01rom<br>¥USB Memory¥CP01¥ysv21rom<br>¥USB Memory¥CP01¥ysv21rom<br>¥USB Memory¥CP01¥ysv21rom<br>¥USB Memory¥CP01¥sor2rom<br>¥USB Memory¥CP01¥sor2rom<br>¥USB Memory¥CP01¥conveyorrom<br>¥USB Memory¥CP01¥conveyorrom<br>¥USB Memory¥CP01¥sendrom<br>¥USB Memory¥CP01¥angleImt.dat<br>¥USB Memory¥CP01¥shod2rom<br>¥USB Memory¥CP01¥sv21_1rom<br>¥USB Memory¥CP01¥sv21_1rom |                                                                              |                                                                | Software         |
| Upgrade                                                                                                    |                                                                              |                                                                | 000000           |
| PP->RB.C 8/35 : ycp01.rom                                                                                                    | DOCCopy 0/13:                                                                |                                                                |                  |
| Displays the progress of the<br>upgrade operation on the DX200<br>side, and the name of the<br>file being upgraded.                                                                                                    | Displays the pro<br>upgrade operation<br>programming per<br>name of the file | gress of the<br>on on the<br>endant, and the<br>being upgraded |                  |

5. When the message "Turn off controller power supply" appears, turn OFF the main power of the DX200.

| Current Soft Version> New S   | Soft Version   | Select | Media:USE |
|-------------------------------|----------------|--------|-----------|
| DN1.00.00A(JP/US)-00> DN1.00  | .00A(JP/US)-00 |        | -         |
| File Name                     | Message        |        |           |
| ¥USB Memory¥bootrom.sys       | OK             |        |           |
| ¥USB Memory¥yrcVerUp.exe      | OK             |        |           |
| ¥USB Memory¥CESETUP.EXE       | OK             |        |           |
| ¥USB Memory¥RC_setup.ini      | OK             |        |           |
| ¥USB Memory¥PP_setup.ini      | OK             |        |           |
| ¥USB Memory¥PPNonDel.ini      | OK             |        |           |
| ¥USB Memory¥Version.txt       | OK             |        |           |
| ¥USB Memory¥unzip.dll         | OK             |        |           |
| ¥USB Memory¥CP01¥ycp01.rom    | OK             |        |           |
| ¥USB Memory¥CP01¥ysv01.rom    | OK             |        |           |
| ¥USB Memory¥CP01¥ysv21.rom    | OK             |        |           |
| ¥USB Memory¥CP01¥mecha.rom    | OK             |        |           |
| ¥USB Memory¥CP01¥comarc.rom   | OK             |        |           |
| ¥USB Memory¥CP01¥conveyor.rom | OK             |        |           |
| ¥USB Memory¥CP01¥sens.rom     | OK             |        |           |
| ¥USB Memory¥CP01¥bend.rom     | OK             |        |           |
| ¥USB Memory¥CP01¥angleImt.dat | OK             |        |           |
| ¥USB Memory¥CP01¥HMSAB.DRV    | OK             |        |           |
| ¥USB Memory¥CP01¥yfc02.rom    | OK             |        |           |
| ¥USB Memory¥CP01¥ysf21_1.rom  | OK             |        |           |
| ¥LISB Memorv¥CP01¥vsf25.1 rom | OK             |        | Software  |
| Turn off controller power     | supply         |        | Upgrade   |
|                               |                | L      |           |
|                               |                |        |           |
|                               |                |        |           |

- 5 Programming Pendant Upgrade
- 5.1 Programming Pendant Upgrade

### 5 Programming Pendant Upgrade

This operation is not necessary when performing a normal upgrade.

Additional information will be provided if this operation is required.

### 5.1 Programming Pendant Upgrade

Upgrade the system software following the procedures below:

- 1. Check if the main power of the DX200 is turned OFF.
- Turn ON the main power of the DX200 while pressing [2] + [8] + [HIGH SPEED].
  - Release [2] + [8] + [HIGH SPEED] when the bitmap image as shown below appears or when the programming pendant beeps.

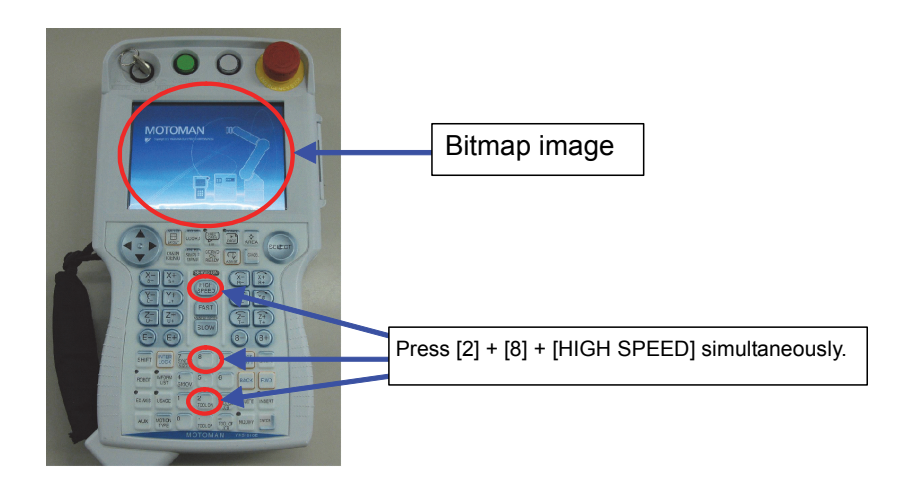

In case where an alarm sound of the programming pendant does not stop with all the LED indications light up, perform the corrective actions as follows:

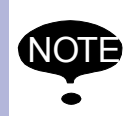

(1) Turn OFF the main power of the DX200, then remove the CompactFlash/USB from the programming pendant. Retry the upgrading procedures from *section 2.2 "Preparing CompactFlash/USB for Upgrade"*.

(2) If the error status persists in spite of performing the corrective action (1), replace the CompactFlash/USB with a new one.

- 5 Programming Pendant Upgrade
- 5.1 Programming Pendant Upgrade
  - NK.BIN (OS: Windows CE) in the CompactFlash is written into SDRAM first; the NK.BIN (in the SDRAM) then be written into FlashRom of the programming pendant. The LED indications during the process change as described below:

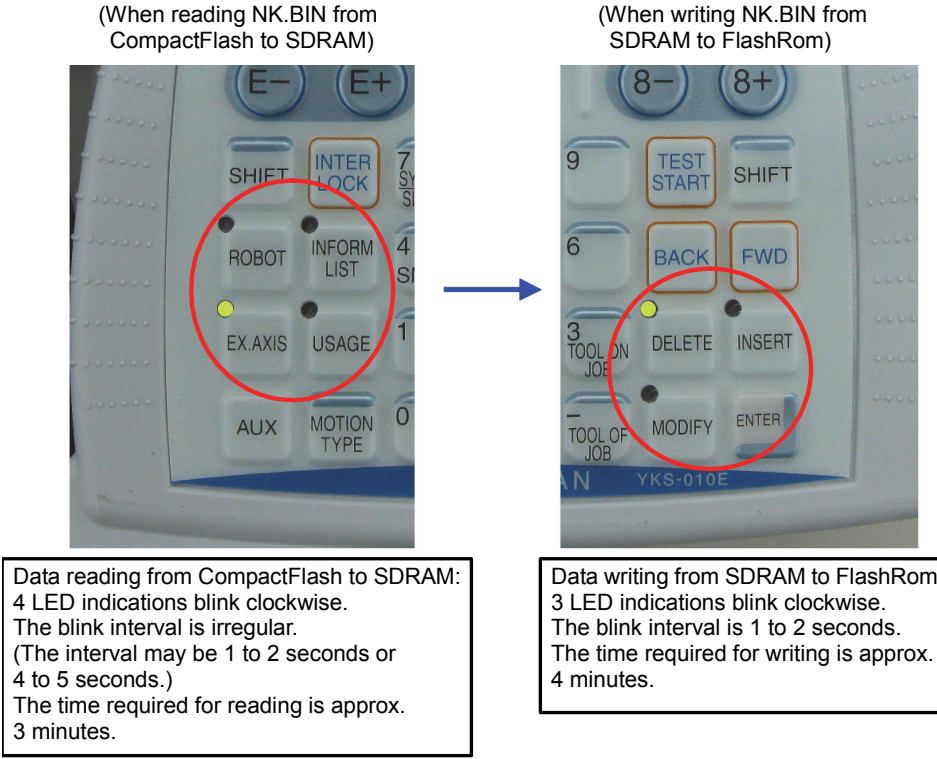

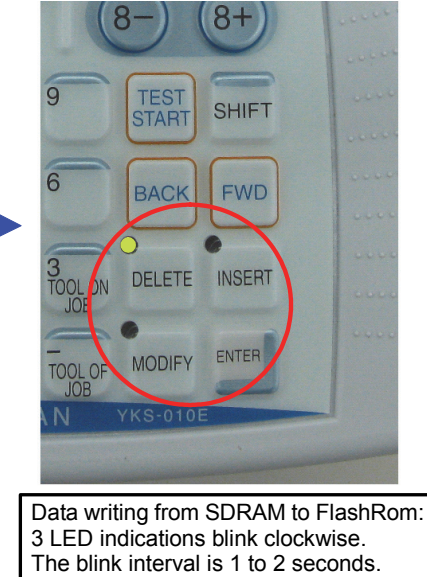

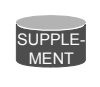

The total time required for data transfer and writing from CompactFlash to FlashRom is approx. 7 minutes.

- 3. The touch panel calibration appears on the display of the programming pendant approx. 7 minutes after turning ON the main power of the DX200.
  - Press the center of the display panel with a stylus for touch panel for approx. 2 seconds to perform the touch calibration. If a stylus for touch panel is not available, use a pointed tool with a soft point, such as a ballpoint pen cap, as a substitute.

5-2

## HW1481995

- 5 Programming Pendant Upgrade
- 5.1 Programming Pendant Upgrade

- 4. A crosshair cursor at the center of the display moves in the following order: Center → Upper left → Lower left → Lower right → Upper right.
  - Press the center of the cursor for approx. 2 seconds at each point.
  - If the touch calibration is failed, the crosshair cursor returns to the center of the display. In this case, retry the calibration.

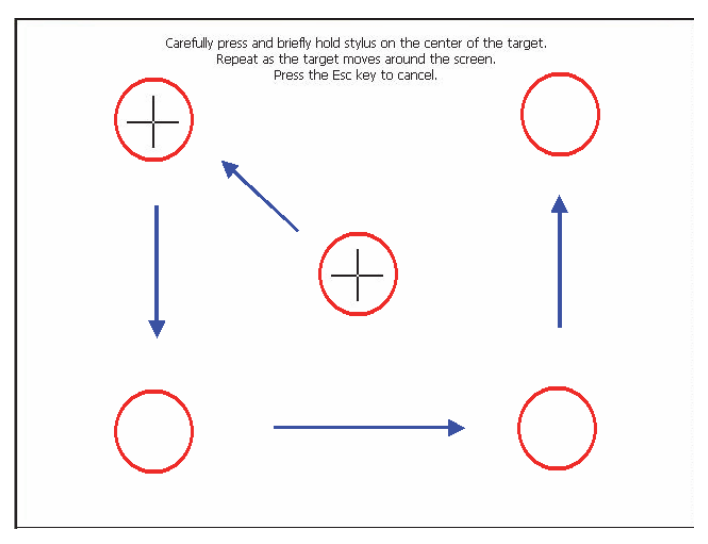

When the touch calibration is successfully completed, the following display appears.

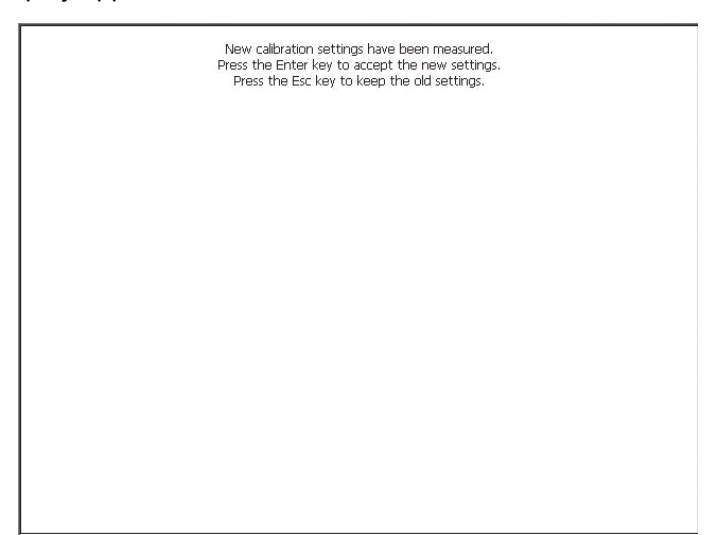

- 5 Programming Pendant Upgrade
- 5.1 Programming Pendant Upgrade
- 5. The following display appears by pressing [ENTER] on the programming pendant or by touching the display.
  - (1) Select [OK] to close the dialog box.
  - (2) Make sure the dialog box has closed, then turn OFF the main power of the DX200.

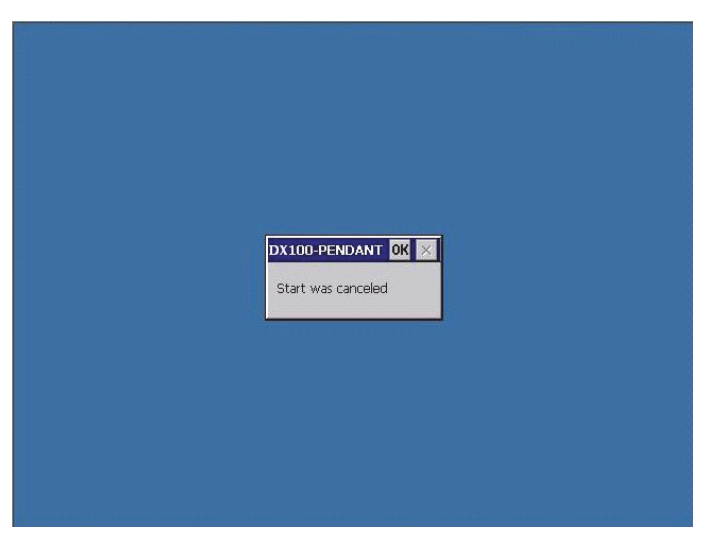

(3) After turning OFF the main power of the DX200, be sure to remove the CompactFlash from the CF slot or the USB from the USB slot of the programming pendant.

## HW1481995

37 of 52

- 5 Programming Pendant Upgrade
- 5.1 Programming Pendant Upgrade
- 6. Turn ON the main power of the DX200.
  - The main menu window appears approx. 60 seconds later.

|             | 12 🗹 🧐 🖓 🌔                        |
|-------------|-----------------------------------|
|             | Please select a Main Menu.        |
|             |                                   |
| VARIABLE    |                                   |
| IN/OUT      |                                   |
| ROBOT       |                                   |
| SYSTEM INFO |                                   |
|             |                                   |
| Main Menu   | Simple Menu i Turn on servo power |

7. Select {SYSTEM INFO} and then {VERSION} under the main menu to confirm the version data.

| DATA                                                                                          | EDIT                                                                                                    | DISPLAY                                                                                                    | UTILITY                                                                                                    | 12 🛛                                                         | 2 📶                  | 8 🔞 |  |
|-----------------------------------------------------------------------------------------------|----------------------------------------------------------------------------------------------------|----------------------------------------------------------------------------------------------------|----------------------------------------------------------------------------------------------------|--------------------------------------------------------------|----------------------|-----|--|
| JOB<br>GENERAL<br>VARIABLE<br>BOOT<br>IN/OUT<br>IN/OUT<br>NOBOT<br>SYSTEM INFO<br>SYSTEM INFO | VERSIO<br>SYSTEM<br>PARAME<br>MODEL<br>APPLI<br>LANGUAI<br>CPU<br>YCPU<br>YPP01<br>YSF21-<br>YSF21-<br>YSF21-:<br>EAXA*## | N INFOMAT<br>: DN1<br>TER : 0.0<br>: MB2<br>: GEN<br>GE : 1.<br>SYST<br>1.0<br>0.1<br>1 0.0<br>2 0.0<br>0 0.4 | 10N<br>.00.00A(JF<br>6<br>MA1400-A0*<br>ERAL<br>00-00-00/<br>EM ROM BOC<br>0.00<br>1-00 2.<br>9-01 0.<br>9-01 0.<br>3-00 0. | /US)-00<br>4<br>1.00-00<br>IT ROM<br>00-00<br>10<br>10<br>10 | -00<br>D2.00<br>1.10 |     |  |
|                                                                                               |                                                                                                    |                                                                                                    |                                                                                                    |                                                              |                      |     |  |
| Main Menu                                                                                     | Simple                                                                                                    | Menu                                                                                                    | i) Turn on                                                                                                    | servo p                                                      | ower                 |     |  |

## 6 Procedure when Data Incompatibility Occurs after Upgrading

6

| Alarm  |              | Cause                                | Remedy                                                                       |                                                                                                    |
|--------|--------------|--------------------------------------|------------------------------------------------------------------------------|----------------------------------------------------------------------------------------------------|
| Number | Sub Code     | Message<br>(Alarm Name)              |                                                                              |                                                                                                    |
| 0270   | 0            | MEMORY ERROR(CF<br>BACKUP FILE)      | A failure occurs while<br>reading the file defined<br>in the CF in the YCP21 | Rebuild the data in the<br>Maintenance mode.<br>Perform the procedure in <i>section</i>                |
| 0801   | kind of file | FILE LOAD ERROR<br>(YCP21 CF)        | board.                                                                       | 6.1 "Data Rebuild Procedure in<br>Maintenance Mode".                                                   |
| 0802   | 2            | FILE I/O ERROR<br>(YCP21 CF)         |                                                                              |                                                                                                    |
| 0804   | None         | DATA ACCESS ERROR<br>(VARIABLE AREA) | The structure of the variable data area changed.                             |                                                                                                    |
| 1863   | 10           | M-SAF SETUP ERROR                    | A failure occurs in the machine safety data consistency check.               | Perform the procedure in section<br>6.2 "Reset Procedure for the<br>Machine Safety Board Flash data in |
|        | 11           |                                      |                                                                              | Maintenance Mode".                                                                                     |

Following alarms occur if there is a difference in the data before and after the upgrade.

6

<Example of alarm display window: when a failure occurs while reading the file stored in the CF>

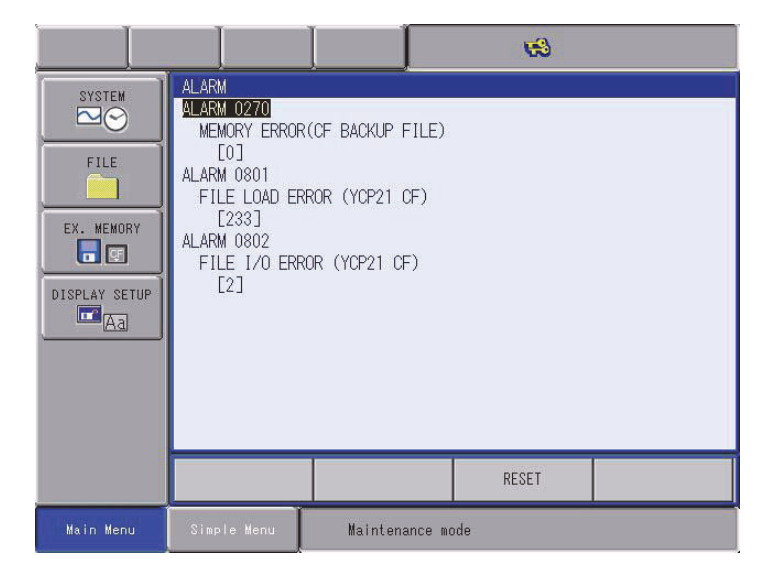

<Example of alarm display window: when a failure occurs in the machine safety data consistency check>

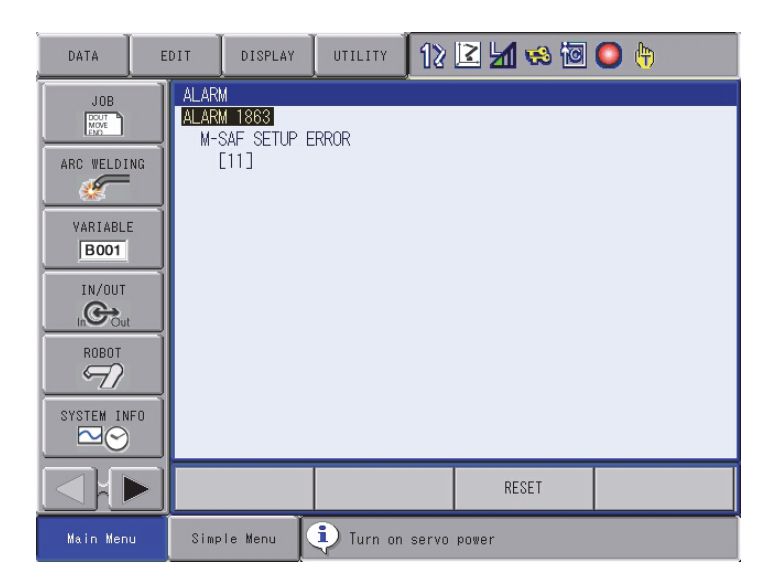

- 6 Procedure when Data Incompatibility Occurs after Upgrading
- 6.1 Data Rebuild Procedure in Maintenance Mode

### 6.1 Data Rebuild Procedure in Maintenance Mode

Follow the procedure below if the following alarms occur after the upgrade.

- ALARM 0270: MEMORY ERROR(CF BACKUP FILE)
- ALARM 0801: FILE LOAD ERROR (YCP21 CF)
- ALARM 0802: FILE I/O ERROR (YCP21 CF)
- ALARM 0804: DATA ACCESS ERROR (VARIABLE AREA)
- 1. Select {SYSTEM} then {DATA REBUILD} in MANAGEMENT MODE in the Maintenance mode.

| SYSTEM     | SETUP         | JAGEMENT MODE    |
|------------|---------------|------------------|
| FILE       | VERSION       |                  |
| EX. MEMORY | ALARM         |                  |
|            | ALARM HISTORY |                  |
|            | DATA REBUILD  |                  |
|            | SECURITY      |                  |
|            |               |                  |
|            |               |                  |
| Main Menu  | Simple Menu   | Maintenance mode |

2. Continue the operation by pressing [ENTER]. Select {YES} when "Initialize?" appears.

|               |                                                    | <b>1</b>  |
|---------------|----------------------------------------------------|-----------|
| SYSTEM        | DATA REBUILD (YCP21 CF)                            |           |
| FILE          | INCOMPATIBLE DATA EXISTS.<br>THEY ARE INITIALIZED. |           |
| EX. MEMORY    | Initial                                            | ize?      |
| DISPLAY SETUP | YES                                                | NO        |
|               |                                                    |           |
|               |                                                    |           |
| Main Menu     | Simple Menu                                        | ance mode |

– When the initialization is completed, a beep sounds.

6-3

- 3. After the initialization, turn the power of DX200 OFF then back ON.
- 4. Confirm the version number to make sure the upgrade is successfully completed.

# 6.2 Reset Procedure for the Machine Safety Board Flash data in Maintenance Mode

Follow the procedure below if the following alarms occur after the upgrade.

- ALARM 1863: M-SAF SETUP ERROR
- 1. Select {File} then {INITIALIZE} in SAFETY MODE in the Maintenance mode.

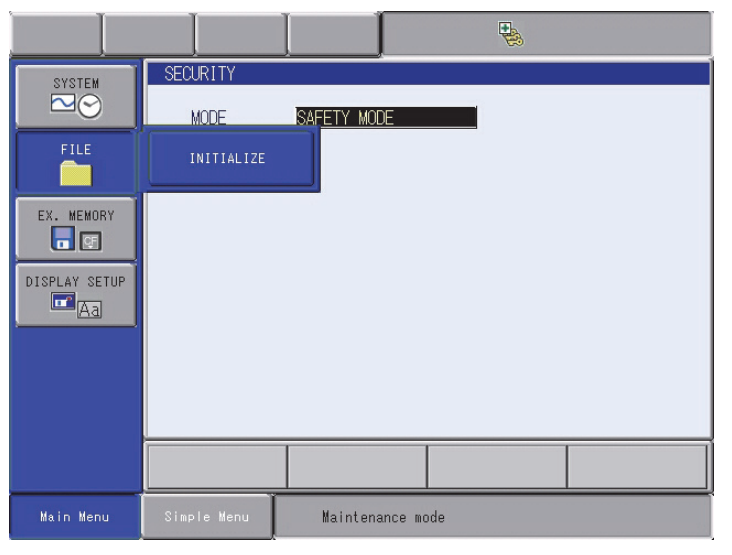

2. Select {Machine Safety Board FLASH Reset}.

|                                                      |                                                                                                    |                                          | •              |  |
|------------------------------------------------------|----------------------------------------------------------------------------------------------------|------------------------------------------|----------------|--|
| SYSTEM<br>FILE<br>EX. MEMORY<br>SETUP<br>SETUP<br>AB | INITIALIZE<br>JOB<br>FILE/GENERAL<br>PARAMETER<br>II/O DATA<br>SYSTEM DATA<br>Machine Safe<br>Machine Safe | DATA<br>ty Board FLASH<br>ty Board FLASH | Erase<br>Reset |  |
|                                                      |                                                                                                    |                                          |                |  |
| Main Menu                                            | Simple Menu                                                                                                | Maintenance                              | e mode         |  |

3. Select {YES} when "Reset?" appears.

| SYSTEM<br>FILE<br>EX. MEMORY<br>EX. MEMORY<br>DISPLAY SETUP | INITIALIZE JJOB FILE/GENERAL DATA PARAMETER I/O DATA Reset? YES N0 |
|-------------------------------------------------------------|--------------------------------------------------------------------|
|                                                             |                                                                    |
|                                                             |                                                                    |
| Main Menu                                                   | Simple Menu Maintenance mode                                       |

- When the reset is completed, a beep sounds.
- 4. After the reset, turn the power of DX200 OFF then back ON.
- 5. Confirm the version number to make sure the upgrade is successfully completed.

- 6 Procedure when Data Incompatibility Occurs after Upgrading
- 6.3 Initialize the Job Data (Only for Downgrade)

### 6.3 Initialize the Job Data (Only for Downgrade)

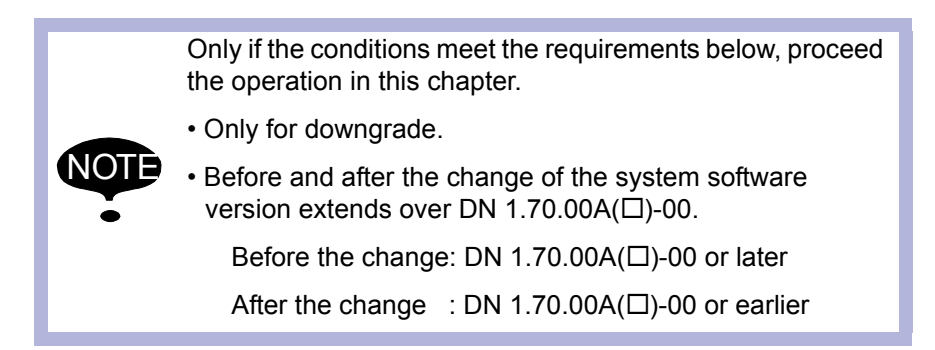

When the control power is turned ON after the downgrade which meets the requirements above is executed, there is a case that the alarm below occurs. At the same time, the SETUP INITIALIZE ERROR accompanies.

• Alarm 4203 System Error (Position Data) Sub Code [-3] or [-9]

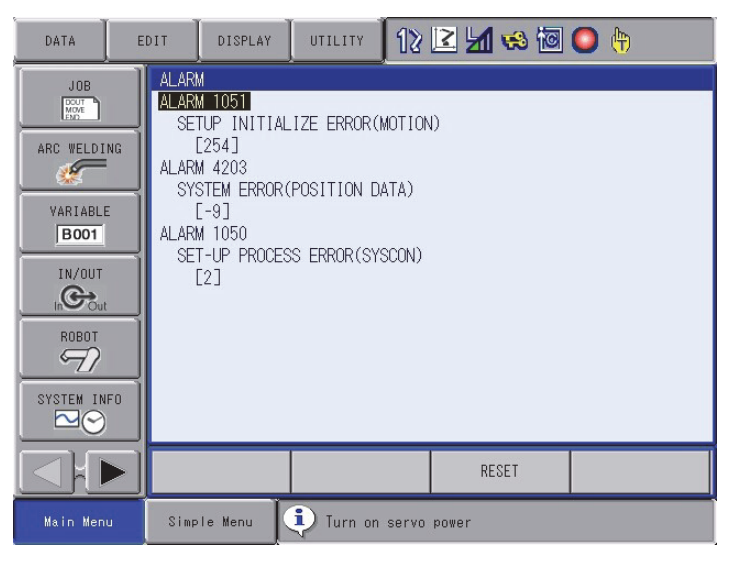

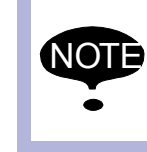

This alarm does not occur by failure. It occurs since the structure of the variable data (including the position data) has changed in the system software

version DN 1.70.00A( $\Box$ )-00.

6-6

6 Procedure when Data Incompatibility Occurs after Upgrading6.3 Initialize the Job Data (Only for Downgrade)

When this alarm occurs, execute the operations below in the Maintenance mode.

If the alarm doesn't occur, none of the operations need to be done.

1. Open INITIALIZE window by selecting {FILE}  $\rightarrow$  {INITIALIZE} in the Maintenance mode.

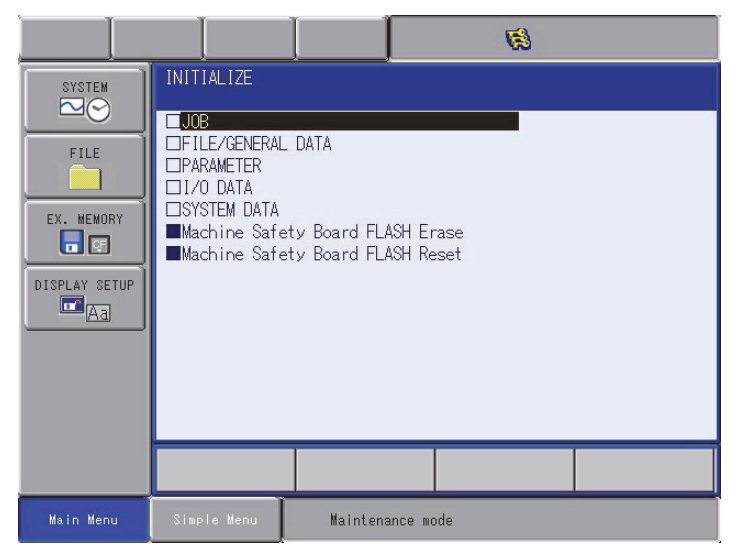

2. Execute initializing the job data by selecting {JOB}.

| SYSTEM<br>FILE<br>EX. MEMORY<br>DISPLAY SETUP | INITIALIZE  JOB  FILE/GENERAL DATA PARAMETER I/O DATA  Initialize?  YES NO |
|-----------------------------------------------|----------------------------------------------------------------------------|
|                                               |                                                                            |
| Main Menu                                     | Simple Menu Maintenance mode                                               |

3. Download the CMOS.BIN which was saved in the version earlier than DN 1.70.00A(□)-00.

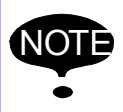

Do not download the CMOS.BIN saved in the version DN 1.70.00A( $\Box$ )-00 or later. When the control power is tuned ON again, the alarm occurs.

4. Start up the DX200 in the normal mode again, and download each file saved before the downgrade as necessary.

6-7

- 7 Troubleshooting
- 7.1 Back Up the CompactFlash

### 7 Troubleshooting

Perform the following operation if the DX200 does not start up normally or does not operate correctly.

### 7.1 Back Up the CompactFlash

If the DX200 does not start up normally, or if a file load error occurs although the DX200 does start up after initialization or data reconstruction, restore the CompactFlash in the YCP21 board following the instructions below.

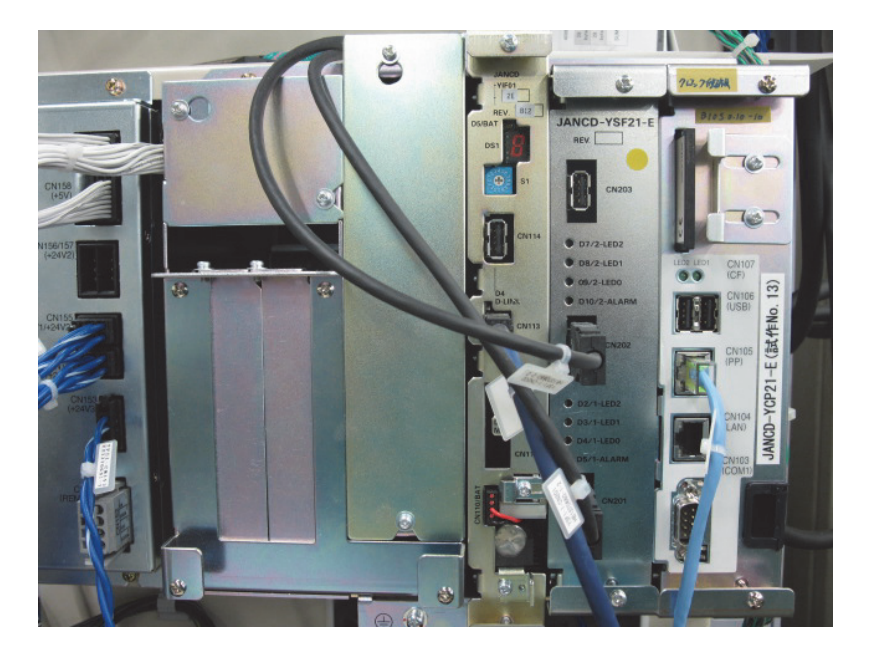

- 1. Remove the CompactFlash from the YCP21 board.
- 2. Connect the CompactFlash with a personal computer, save the data in the CompactFlash to an appropriate location.
- 3. Then delete all the data from the CompactFlash.
  - If no error occurs when deleting all the data from the CompactFlash, proceed to the following procedures starting from step 4 on page 7-3.

7 Troubleshooting

- 7.1 Back Up the CompactFlash
  - If an error occurs at this point, follow the procedure below.
  - (1) Right-click on the removable disk drive where the CompactFlash is inserted, and click [Properties].

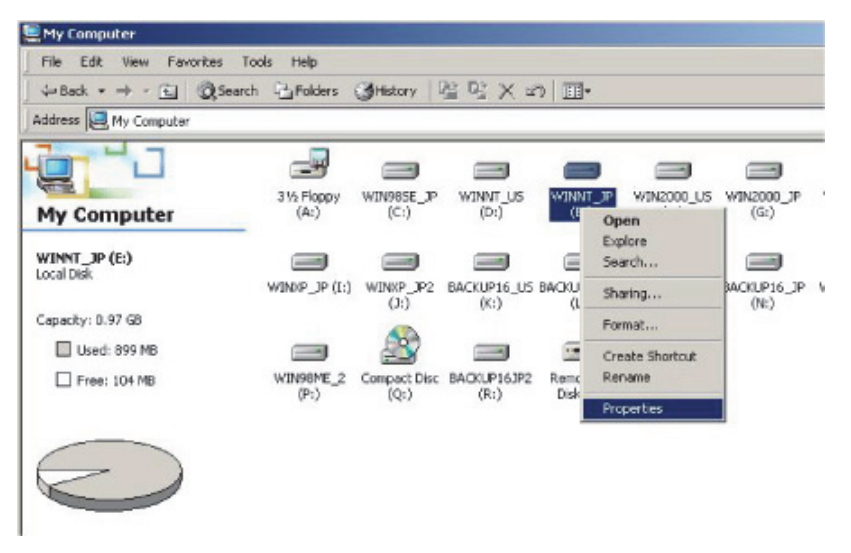

(2) Then, click the [Tools] tab and click "Check Now" in the [Errorchecking] box.

| Error-checking                             |                            |
|--------------------------------------------|----------------------------|
| This option will chec<br>emore.            | k the volume for           |
| Backup                                     | up files on the volume.    |
| 3                                          | Backup Now                 |
| Detragmentation     This option will detra | ament files on the volume. |
| <b>W</b> -                                 | Deltagment Now             |
|                                            |                            |

(3) Tick the check boxes in the [Check disk options] and click [Start].

| heck Disk     | Statement of the local division of the local division of the local | ?          |
|---------------|----------------------------------------------------------------------------------------------------|------------|
| Check disk op | ptions                                                                                                    |            |
| I automati    | cally fix file system errors                                                                                                    | Section 1  |
| V fcan for    | and attempt recovery of b                                                                                                    | ad sectors |
| -             |                                                                                                    |            |
| 1             |                                                                                                    |            |
|               |                                                                                                    |            |
|               | Start                                                                                                    | Cancel     |
|               |                                                                                                    |            |

7-2

HW1481995

- 7 Troubleshooting
- 7.1 Back Up the CompactFlash
- 4. Perform the same operations as described in *section 2.2 "Preparing CompactFlash/USB for Upgrade"*. At this time, do not check any item in the "Operation" box, and just click [START].
  - Only the files used in the YCP21 board are copied into the CompactFlash.

| 34                              | mk                                                 | _vx_cf Ver | 1.03                             |                                |                                | × |  |  |  |  |  |  |
|---------------------------------|----------------------------------------------------|------------|----------------------------------|--------------------------------|--------------------------------|---|--|--|--|--|--|--|
| Set Up Media for Main CPU Board |                                                    |            |                                  |                                |                                |   |  |  |  |  |  |  |
|                                 | Source Version                                     |            |                                  |                                |                                |   |  |  |  |  |  |  |
|                                 | DS1.25.00A(JP/US)-00                               |            |                                  |                                |                                |   |  |  |  |  |  |  |
| C                               | Operation                                          |            |                                  |                                |                                |   |  |  |  |  |  |  |
| IL                              | 🔽 Set boot loader 🔽 Delete file 🔽 VersionUp CF/USB |            |                                  |                                |                                |   |  |  |  |  |  |  |
| Terget Drives:                  |                                                    |            |                                  |                                |                                |   |  |  |  |  |  |  |
|                                 | 1                                                  | F:         | •                                | ОК                             | F-                             |   |  |  |  |  |  |  |
|                                 | 2                                                  | Not Use    | •                                |                                |                                |   |  |  |  |  |  |  |
|                                 | 3                                                  | Not Use    | •                                |                                |                                |   |  |  |  |  |  |  |
|                                 | 4                                                  | Not Use    | •                                |                                |                                |   |  |  |  |  |  |  |
|                                 | 5                                                  | Not Use    | •                                |                                | [                              |   |  |  |  |  |  |  |
|                                 | 6                                                  | Not Use    | •                                |                                |                                |   |  |  |  |  |  |  |
|                                 | 7                                                  | Not Use    | •                                |                                | [                              |   |  |  |  |  |  |  |
|                                 | ·                                                  |            | Detail                           |                                | Disp Clear                     |   |  |  |  |  |  |  |
|                                 |                                                    | START      | Targi<br>Comple<br>Targi<br>None | et Drive 1<br>te<br>et Drive 2 | <ul> <li></li> <li></li> </ul> |   |  |  |  |  |  |  |

- 5. After the files are copied into the CompactFlash, return it to the YCP21 board.
- 6. Perform initialization in the Maintenance mode.

7-3

## HW1481995

7 Troubleshooting

7.2 How to Repair Programming Pendant when Fonts are Garbled

# 7.2 How to Repair Programming Pendant when Fonts are Garbled

Followings are the procedures for repairing the garbled characters on the programming pendant window.

- Prepare the CompactFlash for upgrading the DX200. The CompactFlash can be replaced with the USB. The preparing procedure using the CompactFlash is described in this manual.
- Insert the CompactFlash for upgrading the DX200 to the CF slot on the programming pendant. Turn ON the main power of the DX200 by pressing [2] + [8] + [HIGH SPEED]. The DX200 is started-up in the OS(WindowsCE) writing mode. Then, calibrate the touch panel. Window 1 appears as follows when the calibration is completed.

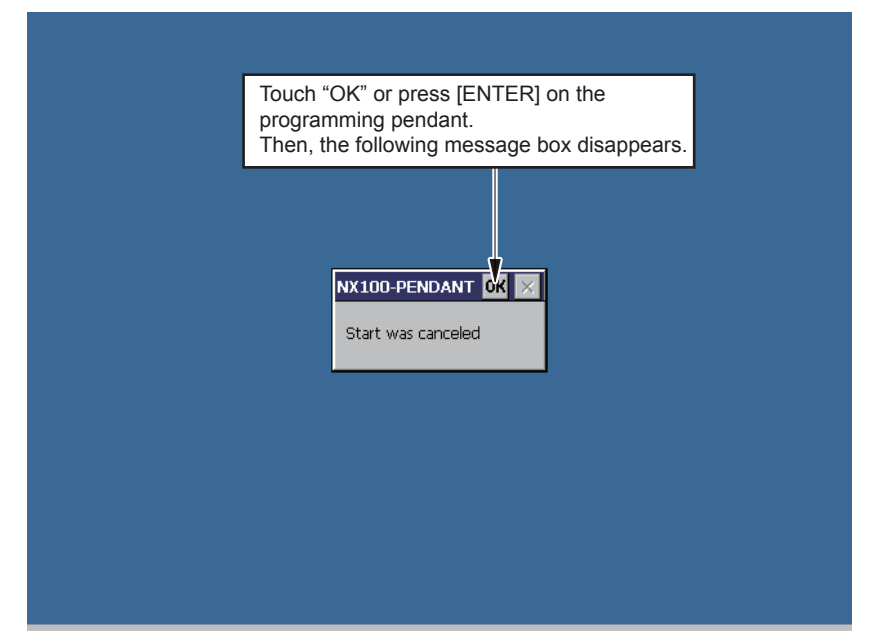

Window1

3. Select [Start] + [Programs] + [Windows Explorer] in Window 2. Then, Window 3 appears.

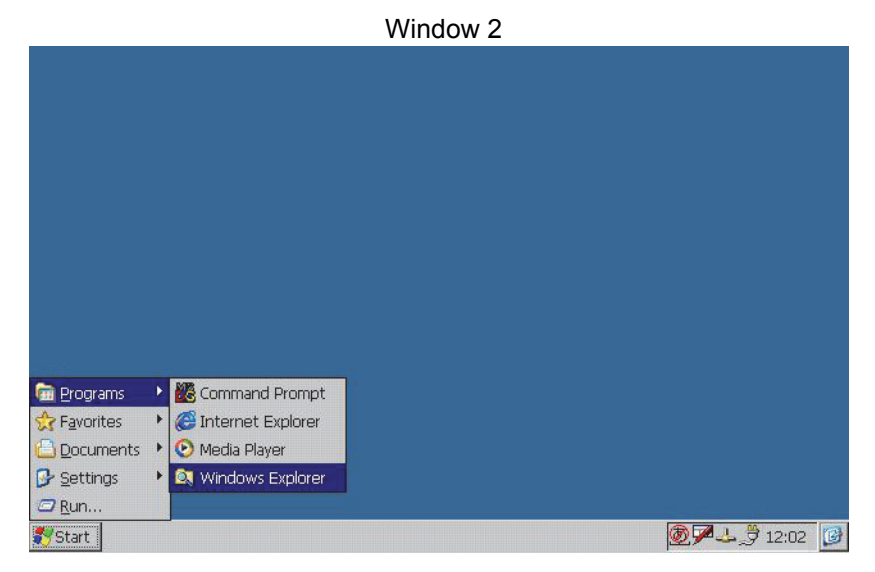

7-4

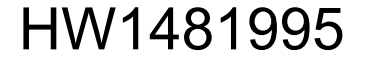

7 Troubleshooting

like Window 3.

- 7.2 How to Repair Programming Pendant when Fonts are Garbled
- When Window 3 appeared as follows, either double click "DiskOnchip2" folder or move the cursor to "DiskOnchip2" folder and press [ENTER]. Then the list of files stored in "DiskOnchip2". After the list appears, delete all files. After the files are deleted, return to the list of folders
- Double click "Storage Card" folder or move the cursor to "Storage Card" folder and press [ENTER]. The list of files stored in "Storage Card" folder appears. Double click "CESETUP.EXE" folder or move the cursor to "CESETUP.EXE" folder and press [ENTER]. Then, Window 4 appears.

Select "USB Memory" in place of "Storage Card" in case USB is used for the repairing operation.

Window 3

| <u>F</u> ile <u>E</u> dit | <u>V</u> iew <u>G</u> o | F <u>a</u> vorites   |                  |         | <b>Ⅲ</b> •       |                  |              | × |  |  |  |
|---------------------------|-------------------------|----------------------|------------------|---------|------------------|------------------|--------------|---|--|--|--|
| Address My Device         |                         |                      |                  |         |                  |                  |              |   |  |  |  |
| $\triangleright$          | 9                       | 9                    | $\triangleright$ | 2       | $\triangleright$ | $\triangleright$ | 9            |   |  |  |  |
| Application<br>Data       | DiskOnChip              | DiskOnChip2          | My<br>Documents  | Network | profiles         | Program Files S  | itorage Card |   |  |  |  |
| $\triangleright$          | $\triangleright$        |                      |                  |         |                  |                  |              |   |  |  |  |
| Temp                      | Windows                 | Control<br>Panel.lnk | KeyInfo.dat      |         |                  |                  |              |   |  |  |  |

Window 4 File Edit View Go Favorites 🛛 💠 🔁 🗶 😭 🗰 🗸 × • Address ¥Storage Card **1** 1 1 1 CP01 PENDANT S\_M\_H8S S\_M\_SH2 BOOTRO ... CESETUP .... NK.BIN PA\_INSTA ... 1 1 4 1 CESETUP.EXE Ver 1.07(CF\_USB) PP\_setup.ini PPNonDel.ini RC 0K CF/USB --> PP Press {CF--> PP}, then the programming pendant application file stored in {Storage Card} folder (CompactFlash) is copied to {DeskOnChip} or {DiscOnchip2} folder. After copying is completed, Window 5 appears .

7 Troubleshooting

- 7.2 How to Repair Programming Pendant when Fonts are Garbled
- 6. When Window 5 appeared, turn OFF the main power of the DX200. Insert the CompactFlash for upgrading the DX200, then turn ON the main power again by pressing [INTERLOCK] + [8] + [SELECT]. The window for upgrade appears, then, select {Software Upgrade} to execute upgrade.

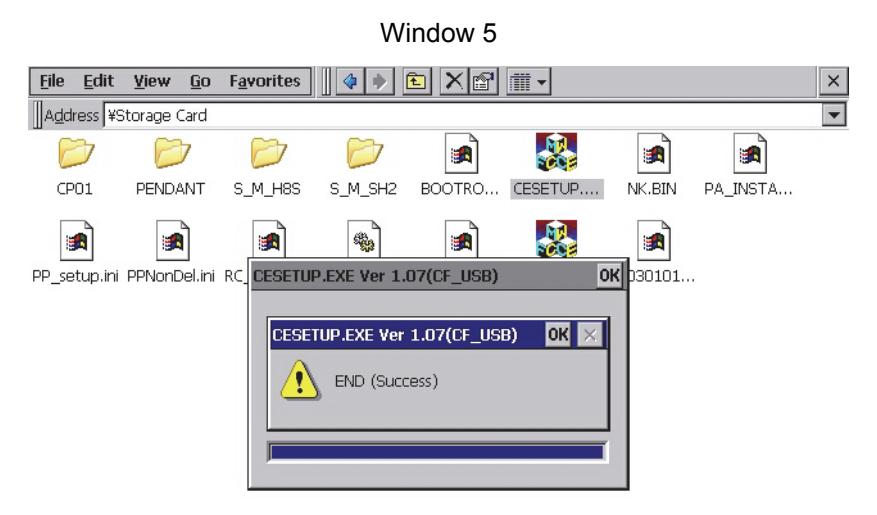

7. When upgrade operation is completed, turn OFF the main power of the DX200.

## HW1481995

51 of 52

# **DX200** UPGRADE PROCEDURE MANUAL

HEAD OFFICE

2-1 Kurosakishiroishi, Yahatanishi-ku, Kitakyushu 806-0004, Japan Phone +81-93-645-7703 Fax +81-93-645-7802

YASKAWA America Inc. (Motoman Robotics Division) 100 Automation Way, Miamisburg, OH 45342, U.S.A. Phone +1-937-847-6200 Fax +1-937-847-6277

YASKAWA Europe GmbH (Robotics Divsion) Yaskawastrasse 1, 85391 Allershausen, Germany Phone +49-8166-90-100 Fax +49-8166-90-103

YASKAWA Nordic AB Verkstadsgatan 2, Box 504 ,SE-385 25 Torsas, Sweden Phone +46-480-417-800 Fax +46-486-414-10

YASKAWA Electric (China) Co., Ltd. 22F, One Corporate Avenue, No.222, Hubin Road, Huangpu District, Shanghai 200021, China Phone +86-21-5385-2200 Fax +86-21-5385-3299

YASKAWA SHOUGANG ROBOT Co. Ltd. No7 Yongchang North Road, Beijing E&T Development Area, China 100176 Phone +86-10-6788-2858 Fax +86-10-6788-2878

YASKAWA India Private Ltd. (Robotics Division) #426, Udyog Vihar, Phase- IV, Gurgaon, Haryana, India Phone +91-124-475-8500 Fax +91-124-475-8542

YASKAWA Electric Korea Corporation 35F, Three IFC, 10 Gukjegeumyung-ro, Yeongdeungpo-gu, Seoul, Korea 07326 Phone +82-2-784-7844 Fax +82-2-784-8495

YASKAWA Electric Taiwan Corporation 12F, No.207, Sec. 3, Beishin Rd., Shindian District, New Taipei City 23143, Taiwan Phone +886-2-8913-1333 Fax +886-2-8913-1513

YASKAWA Electric (Singapore) PTE Ltd. 151 Lorong Chuan, #04-02A, New Tech Park, Singapore 556741 Phone +65-6282-3003 Fax +65-6289-3003

YASKAWA Electric (Thailand) Co., Ltd. 59,1st-5th Floor, Flourish Building, Soi Ratchadapisek 18,Ratchadapisek Road, Huaykwang, Bangkok 10310, THAILAND Phone +66-2-017-0099 Fax +66-2-017-0199

PT. YASKAWA Electric Indonesia Secure Building-Gedung B Lantai Dasar & Lantai 1 JI. Raya Protokol Halim Perdanakusuma, Jakarta 13610, Indonesia Phone +62-21-2982-6470 Fax +62-21-2982-6741

> Specifications are subject to change without notice for ongoing product modifications and improvements.

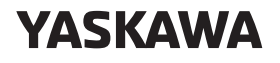

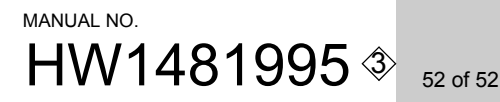